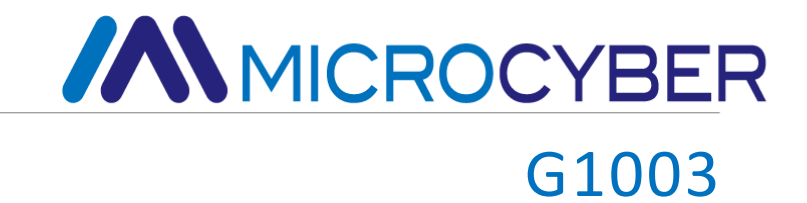

# HART to Modbus Gateway

**User Manual** 

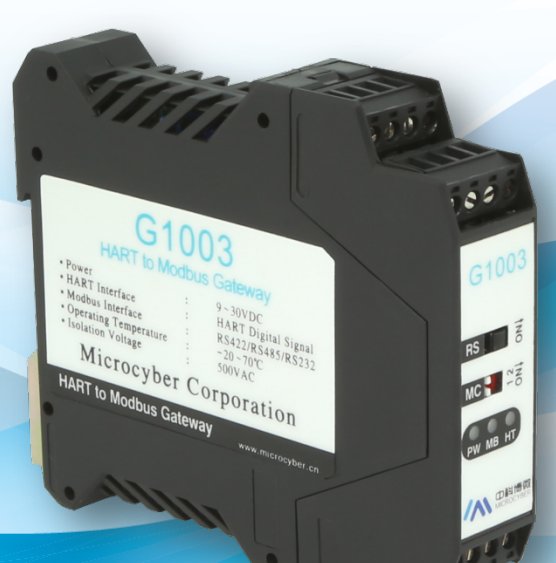

MICROCYBER

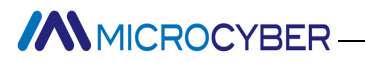

### Warning

1. It is prohibited to disassemble the gateway.

2. Please check whether the power supply voltage of the gateway meets the power supply voltage requirements in the user manual.

Version: V2.1

#### **Disclaimer of Liability**

We have reviewed the contents of this publication to ensure consistency with the hardware and software described. Since variance cannot be precluded entirely, we cannot guarantee full consistency. However, the information in this publication is reviewed regularly and any necessary corrections are included in subsequent editions. Any suggestions for improvement are welcome.

#### **Microcyber Corporation 2021**

The technical data may change at any time.

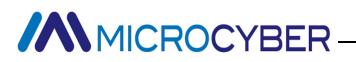

### **Company Introduction**

Microcyber Corporation, established as a high-tech enterprise by the Shenyang Institute of Automation Chinese Academy of Sciences, mainly engages in advanced industrial control systems, equipments, instruments and chips for industrial process automation control solutions in the research, development, production and application. Microcyber undertakes a number of national scientific and technical key task and "863" project, and has Liaoning Province networked control systems engineering research center.

Microcyber successfully developed the FF H1 fieldbus protocol stack which is number one to be approved internationally in China, and the Industrial Ethernet Protocol (HSE) which is number one to be approved in China, and the domestic first fieldbus instrument which has a function of national-level intrinsically safe explosion--proof and safety barrier. Also Microcyber participated in the drafting of the domestic first Ethernet-based industrial automation protocol standards (Ethernet for Plant Automation, EPA). As a result, serial products are composed of configuration, control software, embedded software, control system, instrument chip to the OEM board, and make Microcyber be an industrial automation products provider in full range, and also further Microcyber's leading position in the field of fieldbus technology.

Microcyber is the member of FCG (FieldComm Group) and PNO (Profibus National Organization).

Microcyber passed the Authentication of ISO 9001 Quality System, and has an outstanding innovative R&D team, plentiful practical experiences of design of the Automatic engineering, a leading product series, a huge market network, a strict quality management system and an excellent enterprise culture. All these further a solid foundation of entrepreneurship and sustainable development for Microcyber.

Carrying the ideals of employees, creating customer value and promoting enterprise development.

### Content

| Chapter 1 Overview                                             | 1   |
|----------------------------------------------------------------|-----|
| 1.1 Outline Structure                                          | 2   |
| 1.1.1 Dimensions of the gateway                                | 2   |
| 1.1.2 Structure diagram                                        | 2   |
| Chapter 2 Installation                                         | 4   |
| 2.1 DIN rail installation                                      | 4   |
| 2.2 Hardware Interface                                         | 4   |
| 2.2.1 HART Interface                                           | 5   |
| 2.2.2 Gateway Power Interface                                  | 5   |
| 2.2.3 Modbus-RS485/422 interface                               | 6   |
| 2.2.4 Modbus-RS232 interface                                   | 6   |
| 2.2.5 Gateway mode selection dial switch (MC)                  | 6   |
| 2.2.6 Internal / external sampling resistor select switch (RS) | 6   |
| 2.2.7 LED indicator                                            | 7   |
| 2.3 Typical topology connection                                | 7   |
| Chapter 3 Function Overview                                    | 11  |
| 3.1 Introduction to four working modes of gateway              | .11 |
| 3.1.1 Normal working mode                                      | .11 |
| 3.1.2 HART modem mode                                          | .11 |
| 3.1.3 Configuration mode                                       | .12 |
| 3.1.4 Debugging mode                                           | .12 |

| 3.2 HART Channel overview                             | 12 |
|-------------------------------------------------------|----|
| 3.3 Modbus Channel overview                           | 13 |
| 3.4 Internal data area of the gateway                 | 13 |
| 3.4.1 Internal data access                            | 14 |
| 3.4.2 Division of internal data area                  | 14 |
| 3.4.3 Default automatic polling mode                  | 15 |
| 3.4.4 Custom HART command list                        | 19 |
| Chapter 4 Gateway Configuration                       |    |
| 4.1 Configuration software installation and startup   | 21 |
| 4.2 Configuration software main interface             | 21 |
| 4.3 Configure the connection of software and hardware | 24 |
| 4.4 Basic parameter configuration of Modbus channel   | 26 |
| 4.5 HART channel basic parameter configuration        | 27 |
| 4.6 Custom HART command parameter configuration       | 29 |
| 4.6.1 Automatic address mapping                       |    |
| 4.6.2 Address conflict detection                      |    |
| 4.6.3 Memory data display                             |    |
| 4.7 Save configuration parameters in Excel file       |    |
| 4.8 Save configuration parameters in library file     |    |
| 4.9 Configuration Examples and Verification           |    |
| 4.9.1 Configuration Examples                          | 35 |
| 4.9.2 Result verification                             |    |
| Chapter 5 Gateway Status                              |    |

| Chapter 6 Gateway Maintenance                      |                      |    |  |  |
|----------------------------------------------------|----------------------|----|--|--|
| Chapter 7 Technic                                  | al Specifications    | 47 |  |  |
| 7.1 Basic para                                     | meters               | 47 |  |  |
| 7.2 Performa                                       | nce index            | 48 |  |  |
| 7.3 Physical Properties48                          |                      |    |  |  |
| 7.4 Default Communication Parameters               |                      |    |  |  |
| Appendix 1 Gateway Memory and Register Description |                      | 50 |  |  |
| Appendix 2 HART Communication Protocl              |                      | 54 |  |  |
| Appendix 3 Modbus Communication Protocl            |                      | 70 |  |  |
| Appendix 4                                         | Selection code table | 72 |  |  |

### **Chapter 1 Overview**

Name: HART to Modbus Gateway

Model: G1003

It realizes the transformation function from HART to Modbus RTU/ASCII, and it can connect multiple HART slave devices to Modbus network. The HART end of the gateway is the master station, and the Modbus end is the slave station.

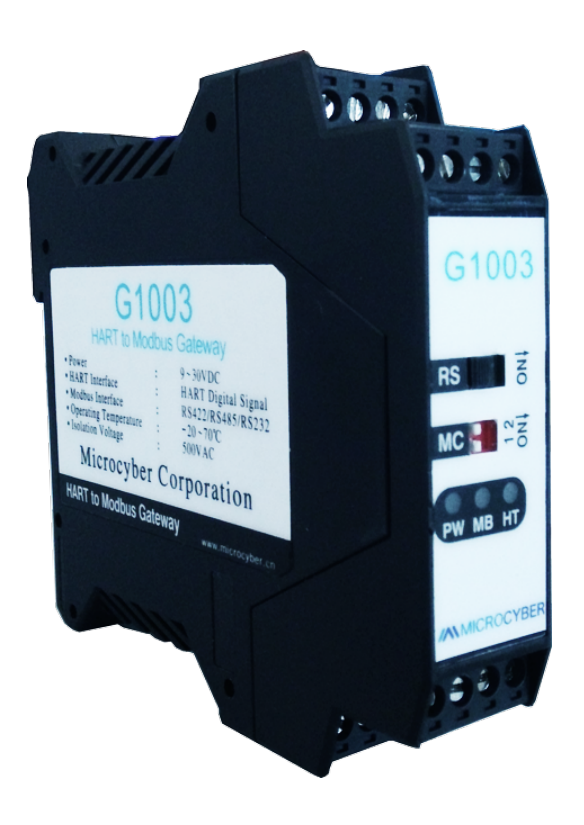

Figure 1.1 G1003 HART to Modbus Gateway

#### **1.1 Outline Structure**

#### 1.1.1 Dimensions of the gateway

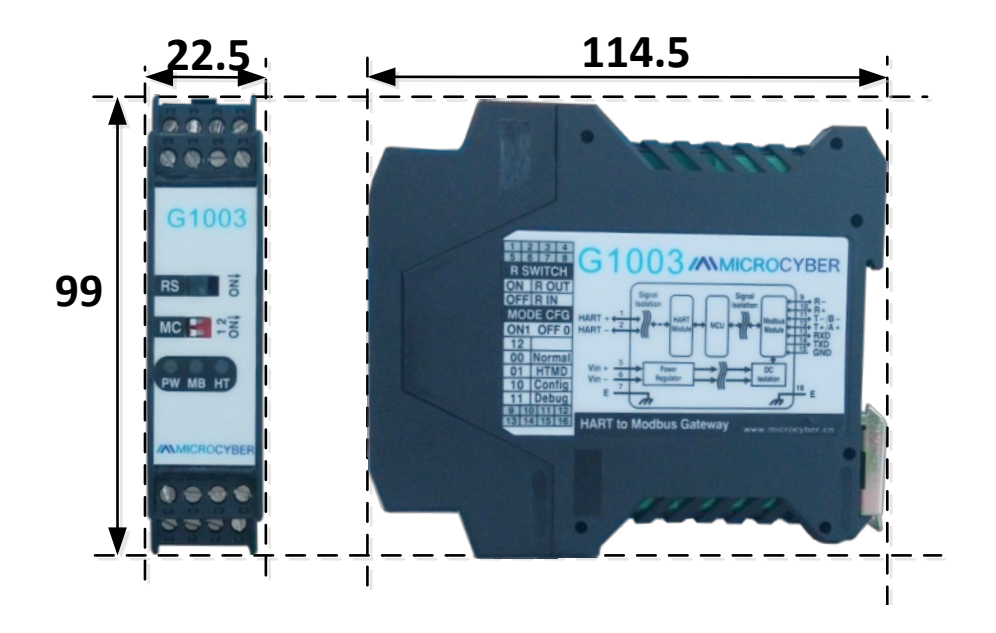

Figure 1.2 Dimensions of the gateway (114.5\*99\*22.5,Unit: mm)

#### 1.1.2 Structure diagram

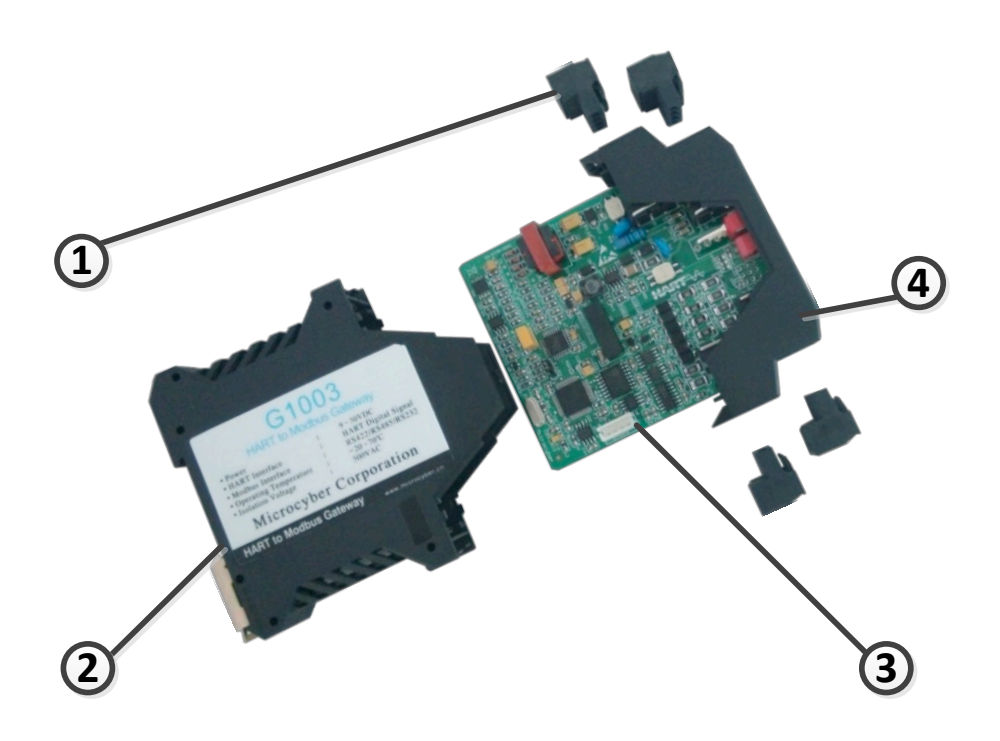

Figure 1.3 Structure diagram

| 1 | Terminal | 2 | Bottom<br>Housing | 3 | Mianboard | 4 | Upside<br>Housing |
|---|----------|---|-------------------|---|-----------|---|-------------------|
|---|----------|---|-------------------|---|-----------|---|-------------------|

### **Chapter 2 Installation**

#### 2.1 DIN rail installation

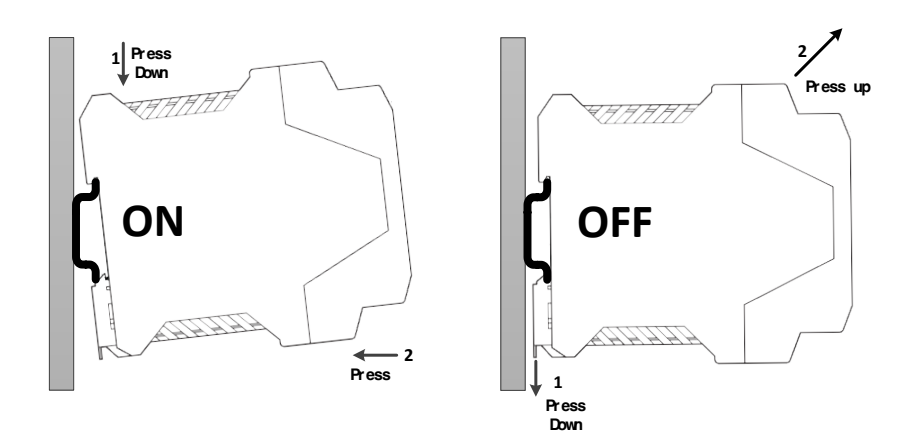

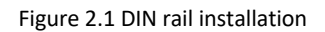

#### 2.2 Hardware Interface

|                           | 9998                                   | 1                                   | 2                     | 3                        | 4                          |
|---------------------------|----------------------------------------|-------------------------------------|-----------------------|--------------------------|----------------------------|
| Inside/Outside Sampling   | 04000                                  | HART+                               | HART-                 | NC                       | NC                         |
| Resistor<br>Option Switch | G1003                                  | 5                                   | 6                     | 7                        | 8                          |
|                           | RS                                     | V+                                  | V-                    | EARTH                    | NC                         |
| Gateway Mode Selection    | MC - CT                                | Connection Terminal                 |                       |                          | al                         |
| Dial Switch               |                                        |                                     |                       |                          |                            |
|                           | PW MB HT                               | 9                                   | 10                    | 11                       | 12                         |
|                           | PW MB HT                               | 9<br>R-                             | 10<br>R+              | 11<br>T-/B-              | 12<br>T+/A+                |
| LED                       |                                        | 9<br><u>R</u> -<br>13               | 10<br>R+<br>14        | 11<br>T-/B-<br>15        | 12<br>T+/A+<br>16          |
| LED                       | PW MB HT<br>//MICROCYBER<br>9 10 11 12 | 9<br><u>R</u> -<br>13<br><u>RXD</u> | 10<br>R+<br>14<br>TXD | 11<br>T-/B-<br>15<br>GND | 12<br>T+/A+<br>16<br>EARTH |

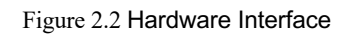

#### 2.2.1 HART Interface

#### Table 2.1 HART interface terminal definition

| No. | Name  | Usage                                            |
|-----|-------|--------------------------------------------------|
| 1   | HART+ | Connect one side of HART sampling resistor       |
| 2   | HART- | Connect the other side of HART sampling resistor |
| 3   | NC    | Not connected                                    |
| 4   | NC    | Not connected                                    |

#### 2.2.2 Gateway Power Interface

#### Table 2.2 Power interface terminal definition

| No. | Name  | Usage             |
|-----|-------|-------------------|
| 5   | V+    | Connect 9-30VDC + |
| 6   | V-    | Connect 9-30VDC - |
| 7   | EARTH | Ground            |
| 8   | NC    | Not connected     |

#### 2.2.3 Modbus-RS485/422 interface

#### Table 2.3 RS485/422 interface terminal definition

| No. | Name  | Usage                   |
|-----|-------|-------------------------|
| 9   | R-    | RS-422 receive          |
| 10  | R+    | RS-422 receive          |
| 11  | Т-/В- | RS-422 send / RS-485 B- |
| 12  | T+/A+ | RS-422 send / RS-485 A+ |

#### 2.2.4 Modbus-RS232 interface

#### Table 2.4 RS232 interface terminal definition

| No. | Name  | Usage                            |
|-----|-------|----------------------------------|
| 13  | RXD   | Connect Modbus master system TXD |
| 14  | TXD   | Connect Modbus master system RXD |
| 15  | GND   | Connect Modbus master system GND |
| 16  | EARTH | Ground                           |

#### 2.2.5 Gateway mode selection dial switch (MC)

#### Table 2.5 Mode selection dial switch definition

| No. | Mode   | Dial Switch 1 | Dial Switch 2 | Description                      |
|-----|--------|---------------|---------------|----------------------------------|
| 00  | Normal | OFF           | OFF           | Normal working mode<br>(Default) |
| 01  | HTMD   | OFF           | ON            | HART Modem mode                  |
| 10  | Config | ON            | OFF           | Configuration mode               |
| 11  | Debug  | ON            | ON            | Debugging mode                   |

Note: after the mode switch, the gateway needs to restart after power down to enter the new mode.

#### 2.2.6 Internal / external sampling resistor select switch (RS)

The HART to Modbus gateway can be selected by the user to use internal or external sampling resistor to obtain

HART signal. The internal resistance specifications is  $250\Omega$ ,1W. When the sampling resistor's power is more than 1W, user must use the external resistor.

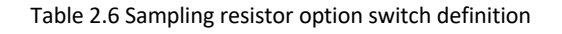

| Name | Position | Description                        |
|------|----------|------------------------------------|
| RS   | ON       | external sampling resistor (R OUT) |
|      | OFF      | internal sampling resistor (R IN)  |

#### 2.2.7 LED indicator

Table 2.7 LED indicator definition

| Name | Color     |        | Descripton              |
|------|-----------|--------|-------------------------|
| PW   | Yellow    |        | Device power supply LED |
| MB   | MB Yellow | Yellow | Modbus send             |
|      | and green | Green  | Modbus receive          |
| HT   | Yellow    | Yellow | HART send               |
|      | and green | Green  | HART receive            |

#### 2.3 Typical topology connection

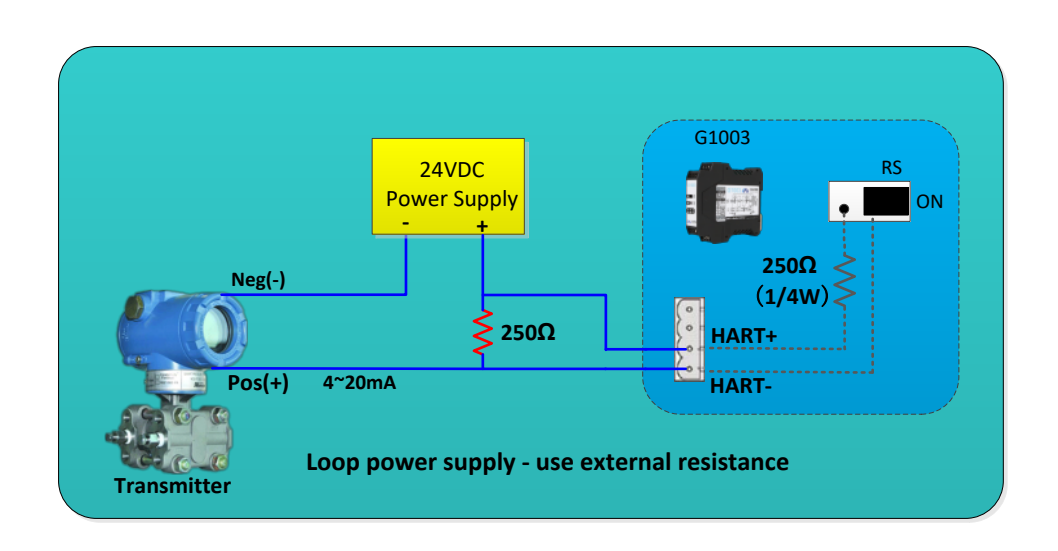

Figure 2.3 Loop power supply - use external resistance

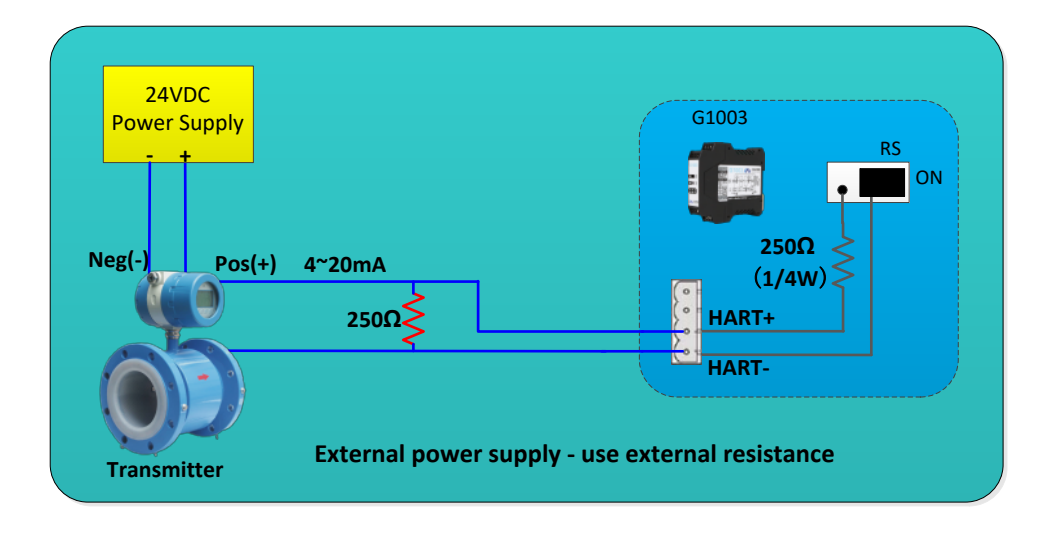

Figure 2.4 External power supply - use external resistance

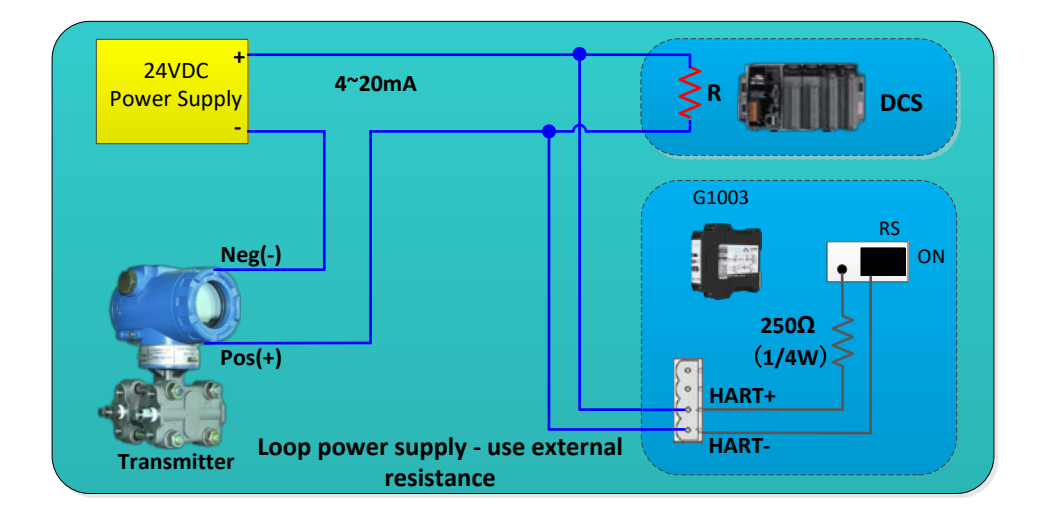

Figure 2.5 Loop power supply - use external resistance

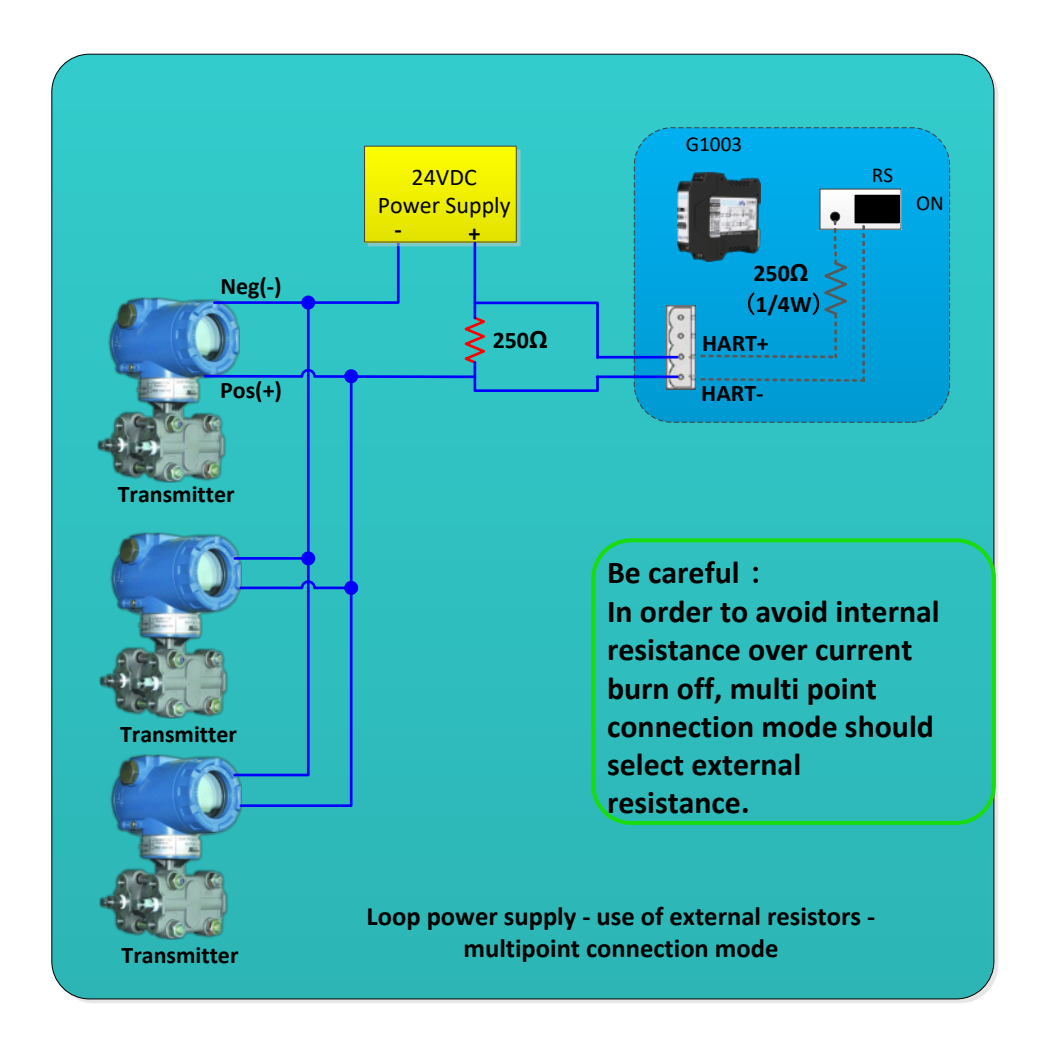

Figure 2.6 Loop power supply - use of external resistors - multipoint connection mode

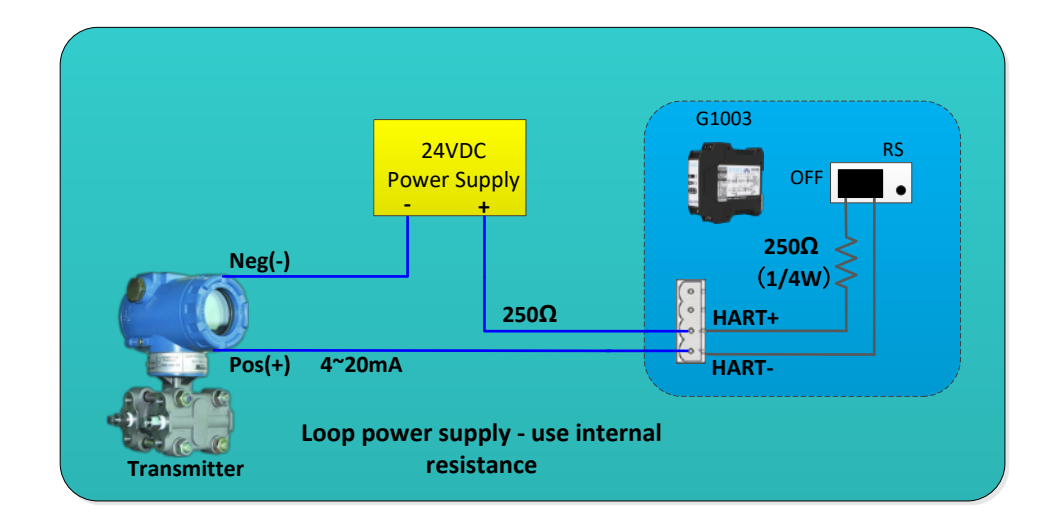

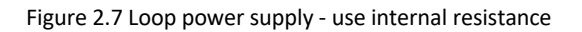

### **Chapter 3 Function Overview**

The HART to Modbus gateway includes a HART master channel and a Modbus slave channel. The HART master channel is responsible for acquiring the data of the HART slave devices in the HART network and writing the acquired data into the internal data area of the gateway; The Modbus slave channel is responsible for receiving requests from the Modbus master, including the request for configuring the gateway parameters and the request for cyclically reading the internal data area of the gateway; the function of the Modbus master to access HART network data can be easily realized by converting the HART to the Modbus gateway.

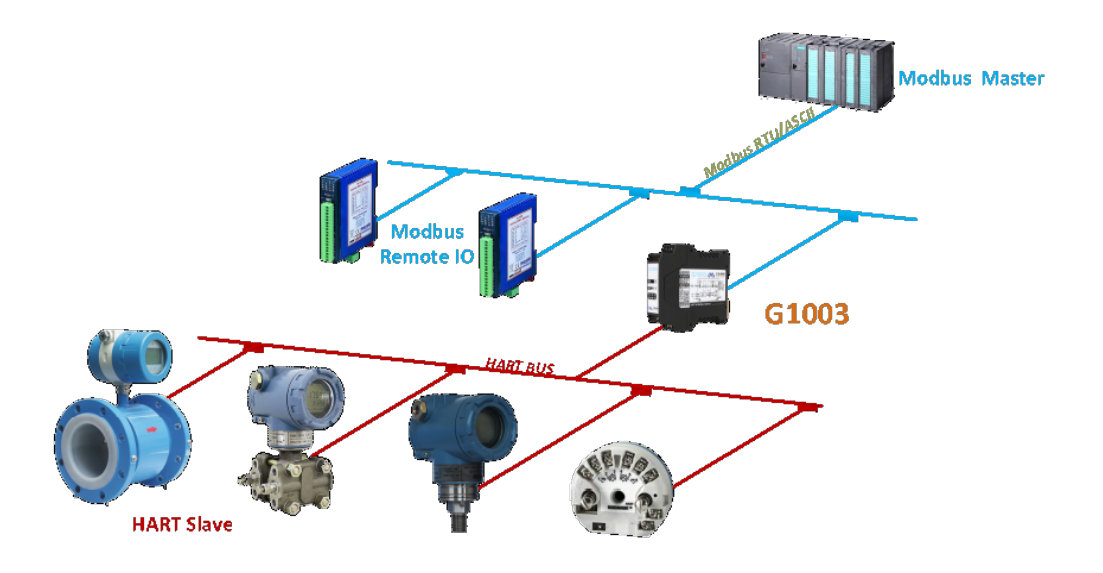

Figure 3.1 Gateway application topology connection

#### 3.1 Introduction to four working modes of gateway

HART to MODBUS gateway is designed for four working modes, namely normal working mode, Hart modem mode, configuration mode and debugging mode. The gateway mode can be selected through the two digit dial switch on the gateway. Please refer to 2.2.5 for specific settings.

#### 3.1.1 Normal working mode

The gateway works according to the configured parameters, cyclically obtaining data from slave devices in the HART network and storing it in the internal data area of the gateway. At the same time, the Modbus channel waits for requests from the Modbus master and responds; In addition, in this mode, the gateway also supports sending non cyclic HART commands to slave devices in the HART channel network through the Modbus channel. The Modbus channel communicates according to the communication parameters configured by the user.

#### 3.1.2 HART modem mode

The gateway transmits all data between HART master system and HART slave network. The gateway can be used as

a HART modem. Modbus channel forwards data according to HART channel communication parameters (baud rate: 1200BPS, 8 data bits, odd check (odd), 1 stop bit).

#### 3.1.3 Configuration mode

All parameters of gateway can be configured by configuration software. In configuration mode, HART channel does not work, only MODBUS channel receives the request of configuration software. Modbus channel uses fixed communication parameters (address: 1, baud rate: 19200bps, 8 data bits, even, 1 stop bit, CRC low byte first) to communicate with configuration software.

#### 3.1.4 Debugging mode

HART channel and MODBUS channel work normally. When there is no MODBUS master system available, users can view all parameters of the gateway through the configuration software and simply debug the gateway. Modbus channel uses fixed communication parameters (address: 1, baud rate: 19200bps, 8 data bits, even, 1 stop bit, CRC low byte first) to communicate with configuration software.

#### 3.2 HART Channel overview

HART to MODBUS gateway supports a hart channel, which operates as the first or second master station of HART. It actively (sends Hart command) obtains the data of all configured Hart slave devices in HART network, and stores the data in the internal data area of the gateway, waiting for the access request of Modbus master station system.

In the automatic query mode, the gateway will actively access the HART slave device, that is, actively send HART commands 0, 3, 13, 14 and 15 to obtain the data of the HART slave device specified in the HART network, and save the data in the basic data area of the HART slave.

Meanwhile, users can also configure required HART commands to perform specific functions, and a total of 100 HART commands can be configured for HART channels. For the user-configured HART command, when the gateway receives the response data from the HART slave device, it will temporarily store the data into the data input area inside the gateway; when the gateway wants to send a user-configured command to the HART slave device, it will Read data from the data output area inside the gateway.

In addition, the gateway also supports non cyclic HART communication function. Users can send non cyclic HART communication requests to the gateway through the Modbus master station and temporarily store the response data of the HART device in the non cyclic data area for the Modbus master station to read.

After the HART to Modbus gateway is powered on, it will send HART command 0 to query whether the configured device is online, and set the corresponding device online flag according to whether there is a response from the slave device. When sending other HART commands, only the currently online HART slave devices will send the

command. After the HART command is sent, if no response from the HART slave device is received and the number of retries configured by the user is exceeded, the gateway regards the current slave device as offline, and waits for the next time the No. 0 command is sent to query the device that is not online To update the online status of the device. This ability of the gateway can improve the communication throughput of the HART network.

In a HART network, there can be two HART master stations, the first master station and the second master station. The HART to Modbus gateway can be configured to work in one of these two modes, and it also supports the simultaneous existence of the first master station and the second master station in the network. When there are two master stations communicating in the network at the same time, the data throughput of the gateway will decrease; when there is only one HART master station communicating in the network, the data throughput of the gateway will increase significantly.

#### 3.3 Modbus Channel overview

The Modbus channel exists as a slave station, and its function is to receive requests from the Modbus master station system, including the parameter configuration request to the gateway and the request to read the internal data of the gateway. The Modbus channel can be configured as either Modbus RTU or Modbus ASCII communication mode. Other communication parameters (Modbus slave address, baud rate, data bit, parity bit, stop bit, etc.) can be set Configuration software is convenient for configuration configuration.

Modbus channel has different communication parameters in different working modes of the gateway. In the normal working mode, the communication parameters are set to the communication parameters configured by the user; in the configuration mode and the debugging mode, the fixed default communication parameters (address: 1, baud rate: 19200bps, 8 data bits, even parity ( even), 1 stop bit); In HART modem mode, because HART data packets need to be forwarded, it must work in HART communication mode, that is, the communication parameters are set to (baud rate: 1200bps, 8 data bits, odd Check (odd), 1 stop bit).

There are 3 hardware interfaces of Modbus channel, RS232, RS485 and RS422, which occupy the Modbus channel together, that is, these three hardware interfaces can be connected at the same time, but they cannot communicate at the same time.

#### 3.4 Internal data area of the gateway

The internal data area of the HART to Modbus gateway is shared by the HART channel and the Modbus channel. The role of the gateway is similar to that of a pipeline, and its role is to transfer the data of devices in one network to devices in another network. In addition to the data from HART slave devices and Modbus master devices that need to be mapped to the data area inside the gateway, the status and error information generated during the work of the gateway will also be mapped to a specific data area inside the gateway.

#### 3.4.1 Internal data access

Figure 3.2 below describes the flow direction of data flow inside and outside the gateway:

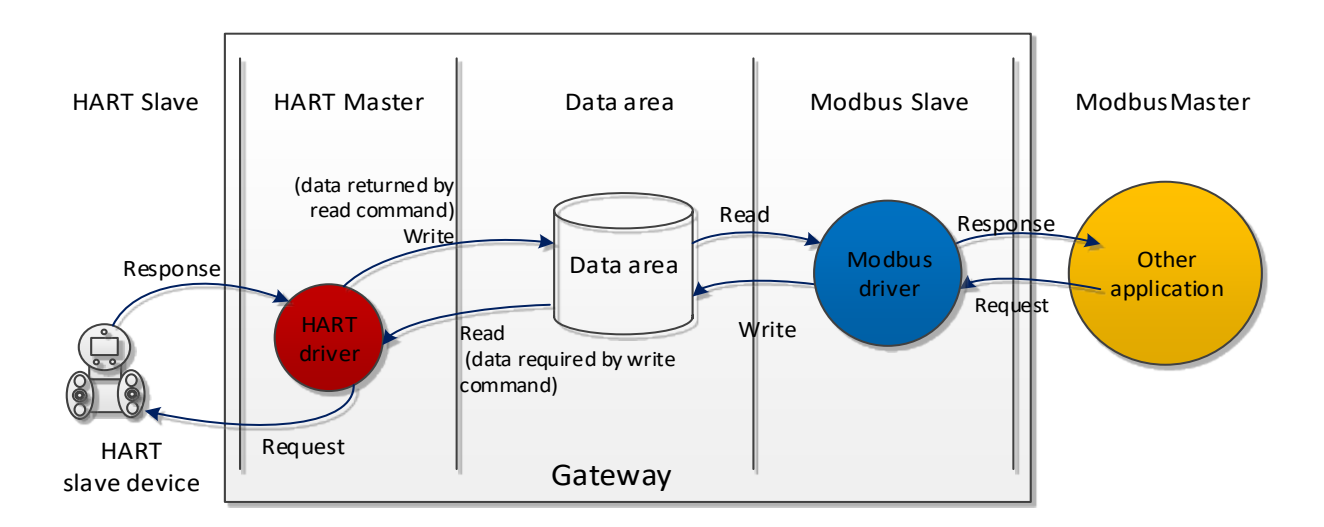

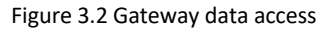

- (1) There are two ways for the HART master station to use data in the gateway:
  - Send a HART read command to the HART slave device, and the returned response data will be written into the internal data area of the gateway;
  - Send a HART write command to a HART slave device, need to fetch data from the internal data output area of the gateway;;
- (2) There are two ways for the Modbus driver inside the gateway to use data:
  - Receive write request from Modbus master station, write data (configuration parameters) into the data area;
  - Reply to the read request of the Modbus master station, and return the data in the data area to the Modbus master station system;

#### 3.4.2 Division of internal data area

The division of the internal data area of the HART to Modbus gateway is shown in Figure 3.3:

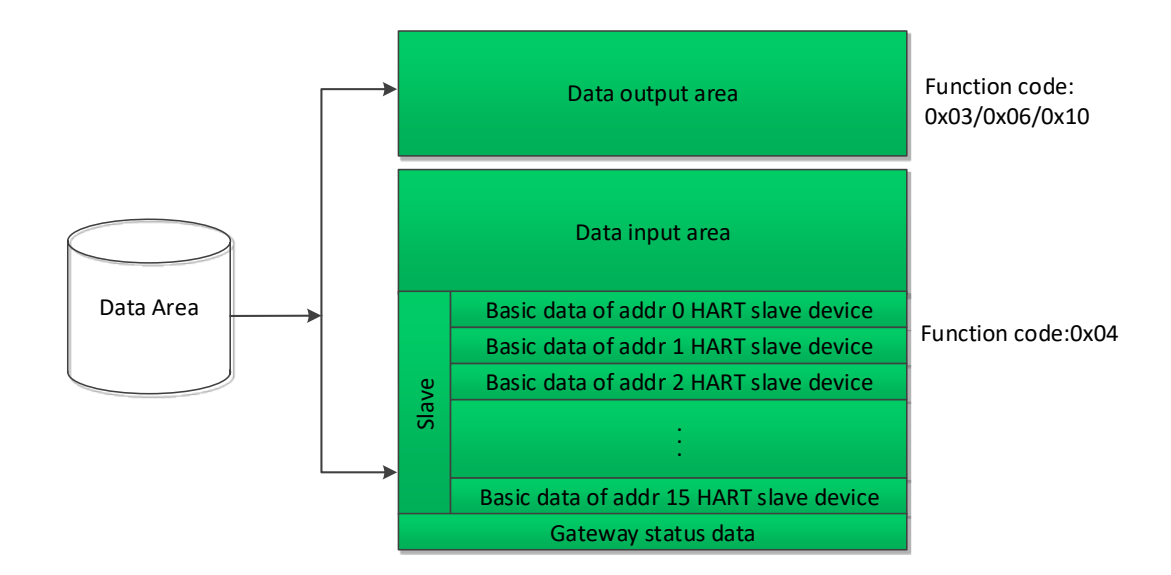

Figure 3.3 Division of internal data area

#### 3.4.3 Default automatic polling mode

The default automatic polling mode can be set through the "automatic polling mode enable switch" in the HART configuration parameters. When this function is disabled, the HART channel will only execute commands in the user-defined HART command list; when this function is enabled, the HART driver inside the gateway will automatically obtain the data of the configured HART slave devices in the HART network. And simultaneously execute the HART command configured by the user.

When the feature of automatic polling mode is enabled, the gateway will automatically execute the HART commands in the following table on the configured HART slave devices, and will automatically store the response data in the HART slave basic data area inside the gateway.

| Table 3.1 | Built-in | HART | command |
|-----------|----------|------|---------|
|           |          |      |         |

| Command number | Description                                                 |
|----------------|-------------------------------------------------------------|
| 0              | Read device unique ID (long address, manufacturer ID, etc.) |
| 3              | Read main variable current and four dynamic variables       |
| 13             | Read tag, description and date                              |
| 14             | Read sensor information of main variable                    |

#### Read transmitter output information

The gateway can obtain the basic data information of 16 HART slave devices at most. Each HART slave device needs a 102-byte data area as a temporary storage area. They are stored according to different short addresses, as shown in Table 3.2. The 102-byte data storage format is shown in the following table:

| Data<br>offset | area | byte | Type<br>data | of | Description                                  | Number of<br>bytes | Data Sources           |
|----------------|------|------|--------------|----|----------------------------------------------|--------------------|------------------------|
| 0              |      |      | Byte         |    | Automatic polling mode command status        | 1                  | Gateway<br>generation  |
| 1              |      |      | Byte         |    | Response code (RC)                           | 1                  | HART response<br>frame |
| 2              |      |      | Byte         |    | Device status (DS)                           | 1                  | HART response<br>frame |
| 3              |      |      | Byte         |    | Minimum number of preamble in request frame  | 1                  | CMD0                   |
| 4-5            |      |      | Word         |    | Manufacturer ID                              | 2                  | CMD0                   |
| 6-7            |      |      | Word         |    | Device type                                  | 2                  | CMD0                   |
| 8              |      |      | Byte         |    | Minimum number of preamble in response frame | 1                  | CMD0                   |
| 9              |      |      | Byte         |    | HART protocol major version number           | 1                  | CMD0                   |
| 10             |      |      | Byte         |    | Device version number                        | 1                  | CMD0                   |
| 11             |      |      | Byte         |    | Software version number                      | 1                  | CMD0                   |
| 12             |      |      | Byte         |    | Hardware version number                      | 1                  | CMD0                   |
| 13             |      |      | Byte         |    | Equipment logo                               | 1                  | CMD0                   |
| 14-16          |      |      | Byte         |    | Device ID                                    | 3                  | CMD0                   |

#### Table 3.2 Basic data information of each HART slave device

| 17    | Byte  | Maximum number of device variables                   | 1  | CMD0       |
|-------|-------|------------------------------------------------------|----|------------|
| 18-19 | Word  | Configuration change counter                         | 2  | CMD0       |
| 20    | Byte  | Unit of main variable                                | 1  | CMD3       |
| 21    | Byte  | Unit of second variable                              | 1  | CMD3       |
| 22    | Byte  | Unit of the third variable                           | 1  | CMD3       |
| 23    | Byte  | The fourth variable unit                             | 1  | CMD3       |
| 24-31 | Byte  | Station number (short label)                         | 8  | CMD13      |
| 32-47 | Byte  | Describe                                             | 16 | CMD13      |
| 48-50 | Byte  | Date                                                 | 3  | CMD13      |
| 51    | Byte  | Extended device status                               | 1  | CMD0       |
| 52-54 | Byte  | Sensor serial number                                 | 3  | CMD14      |
| 55    | Byte  | Sensor upper and lower limits and minimum span units | 1  | CMD14      |
| 56    | Byte  | Main variable alarm selection code                   | 1  | CMD15      |
| 57    | Byte  | Transfer function of principal variable              | 1  | CMD15      |
| 58    | Byte  | Main variable range upper and lower limit unit       | 1  | CMD15      |
| 59    | Byte  | Write protection code                                | 1  | CMD15      |
| 60-61 | Word  | Dealer code                                          | 2  | CMD0/CMD15 |
| 62-65 | Float | Primary Variable Classification                      | 4  | CMD3       |
| 66-69 | Float | Secondary Variable Classification                    | 4  | CMD3       |
| 70-73 | Float | Tertiary Variable Classification                     | 4  | CMD3       |

| 74-77  | Float | Quaternary Variable Classification               | 4   | CMD3  |
|--------|-------|--------------------------------------------------|-----|-------|
| 78-81  | Float | Sensor upper limit                               | 4   | CMD14 |
| 82-85  | Float | Sensor lower limit                               | 4   | CMD14 |
| 86-89  | Float | Minimum span of sensor                           | 4   | CMD14 |
| 90-93  | Float | Upper range of main variable                     | 4   | CMD15 |
| 94-97  | Float | Lower range of main variable                     | 4   | CMD15 |
| 98-101 | Float | Main variable damping                            | 4   | CMD15 |
|        |       | Total number of bytes                            | 102 |       |
|        |       | Total number of word                             | 51  |       |
|        |       | Total number of registers/each HART slave device | 51  | _     |

The following table defines the meaning of each bit of "automatic polling mode command status" in the above table:

| Bit# | Description                      |
|------|----------------------------------|
| 0    | Command 0 executed successfully  |
| 1    | Command 3 executed successfully  |
| 2    | Command 13 executed successfully |
| 3    | Command 14 executed successfully |
| 4    | Command 15 executed successfully |
| 5    | Retain                           |
| 6    | Retain                           |
| 7    | Retain                           |

Table 3.3 Built in command execution state definition

For the specific basic information of each HART slave device, please refer to Appendix 1 for the specific register location.

#### 3.4.4 Custom HART command list

The custom HART command list specifies the HART commands configured by the user. When sending such commands, the gateway will read the parameters from the data output area of the internal data area of the gateway, and send them to the HART slave device as a HART data packet; The gateway stores the received response data into the data input area of the internal data area of the gateway for Modbus channel use.

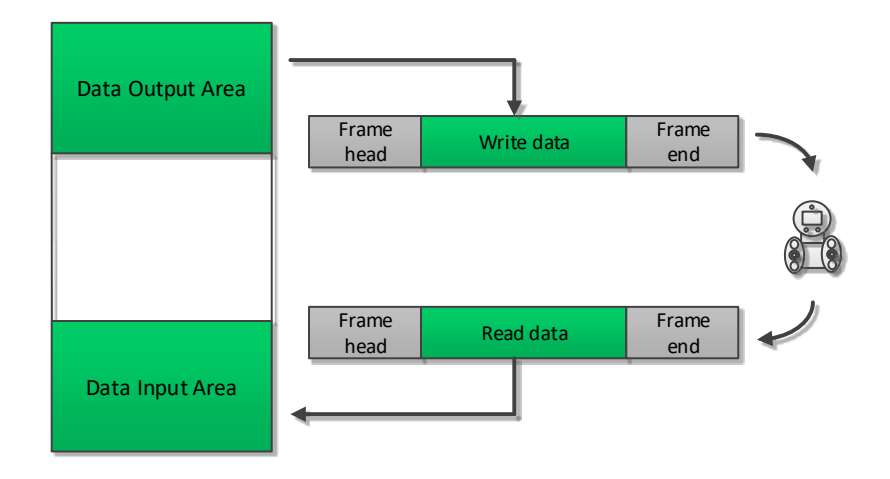

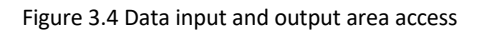

When the custom HART command packet is sent, the data of the data field is written by the user in the data output area, and the user guarantees the correctness.

#### 3.4.5 Non cyclic HART communication

In the normal working mode of the gateway, it can receive non cyclic communication requests sent by users through the Modbus channel. When the gateway receives such commands, it parses the key HART command information from the Modbus request message and forms a HART data packet to send to the HART network. At the same time, it parses the HART response message received from the HART network and forms a Modbus data packet temporarily stored in the gateway non cyclic data input area for the Modbus master station to read.

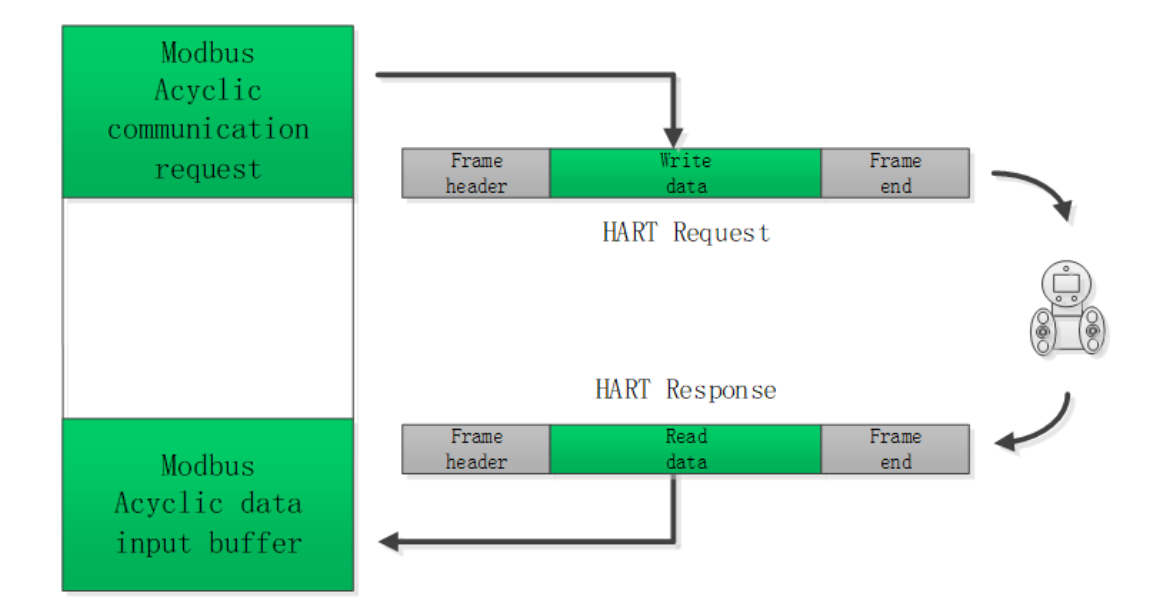

Figure 3.5 Acyclic HART communication process

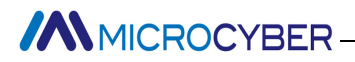

### **Chapter 4 Gateway Configuration**

This chapter will briefly describe the configuration method, steps and quick configuration examples of using Modbus General Configuration tool (hereinafter referred to as "configuration software") software to HART to Modbus gateway. For other detailed introduction, please refer to the configuration software manual.

#### 4.1 Configuration software installation and startup

Before configuring the HART to Modbus gateway, you must first install the Modbus General Configuration tool software. You can download the latest version of the configuration software from our official website at any time. Then run the executable file named Modbus General Configuration tool.exe and follow the installation prompts, and you can successfully install the software.

There are three ways to start the configuration software of HART to Modbus:

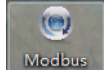

- Double click the General C... shortcut on the desktop to start;
- Click the Modbus General Configuration tool shortcut in the start menu to start;
- Double click Modbus General Configuration tool.exe in the installation directory to start;

#### 4.2 Configuration software main interface

The interface after the configuration software is successfully started is shown in Figure 4.1:

| 👳 Modbus General Cor  | nfiguration tool                                                                                                    |                                      |                                                                                                    |
|-----------------------|----------------------------------------------------------------------------------------------------|--------------------------------------|----------------------------------------------------------------------------------------------------|
| File Tools Help       |                                                                                                    |                                      |                                                                                                    |
| ۹ Ӿ 🈔                 | <b>\$</b>                                                                                                    |                                      | Ŧ                                                                                                    |
| Host                  | Manufacturer ID:                                                                                                    | Device Type:                         |                                                                                                    |
|                       | Protocol Type:                                                                                                    |                                      | _                                                                                                    |
|                       | Parameter List:                                                                                                    | Download The Current Page Parameters | Operating Tips<br>Program initialization                                                               |
|                       |                                                                                                    |                                      | please list on the left<br>side of the tree of the<br>host, right-click<br>menu, add a serial<br>port. |
| 🕩 🗼 File Library      |                                                                                                    |                                      |                                                                                                    |
|                       |                                                                                                    |                                      |                                                                                                    |
|                       |                                                                                                    |                                      |                                                                                                    |
| Load Delete Save Impo | n and a second second se |                                      |                                                                                                    |
|                       |                                                                                                    |                                      |                                                                                                    |

Figure 4.1 Configuration software main interface

- ① Menu bar
  - File, the user executes the menu "File" -> "Exit" or clicks the close button in the upper right corner of the window to exit the configuration software;
  - Tools, including "language setting" function, support Chinese and English;
  - Help, display the basic information of the configuration software, such as software version number, release time and other information;
- 2 Toolbar

The "Full Search Device" function can perform full search and online operation of the serial port added to the device list;

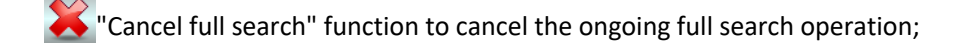

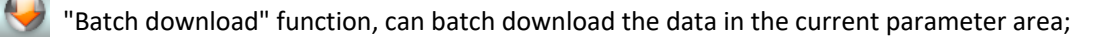

"Print" function, can print the data in the current parameter area;

③ Device list

Here, the serial port and its belonging devices are managed in the form of a tree list. Up to 16 serial ports are supported. Each port manages a device with Modbus slave protocol. The user can add serial ports, search for devices, delete devices, connect, disconnect, upload parameters, download online parameters, download offline parameters, etc.

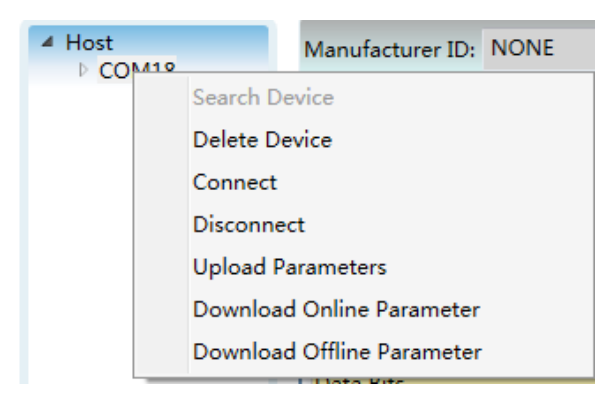

#### Figure 4.2 Device list interface

#### ④ Device information

Display information such as manufacturer information ID, device type ID, and protocol type.

⑤ Parameter area

The configuration parameters of the device are classified and displayed in the form of a table, and the gateway parameters can be viewed and configured through this parameter area.

6 File library

Here, the files in the file library are managed in the form of a tree list. The files in the file library are stored in XML format. The data content is the parameter data of the slave device protocol type. The user can load, delete, and save the file library files, Import and other operations.

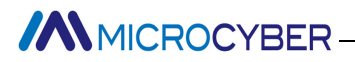

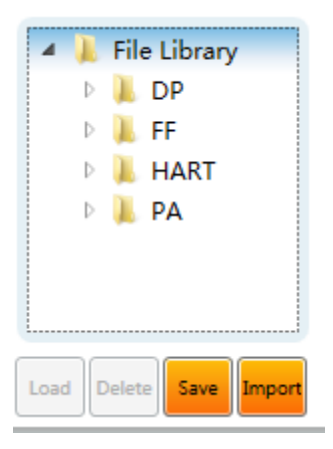

Figure 4.3 File library interface

#### ⑦ Operation tips

This area displays some simple user operation tips to help users to view the status and guide the operation.

#### 4.3 Configure the connection of software and hardware

(1) Before configuring the parameters of the HART to Modbus gateway, you need to switch the two-digit mode configuration dial switch (MC) on the front panel of the gateway to the configuration mode:

| МС | Bit 2 | OFF |
|----|-------|-----|
|    | Bit 1 | ON  |

| Table 4.1 Position | definition | of  | configuration | mode | dial | switch |
|--------------------|------------|-----|---------------|------|------|--------|
|                    |            | ••• | 00            |      |      |        |

- (2) Then connect the RS232 (or RS485/RS422) interface of the gateway to the serial port of the computer with a serial cable (or 485/422 to serial cable), and finally power on the gateway. At this time, the power indicator (PW) of the gateway should be constant bright.

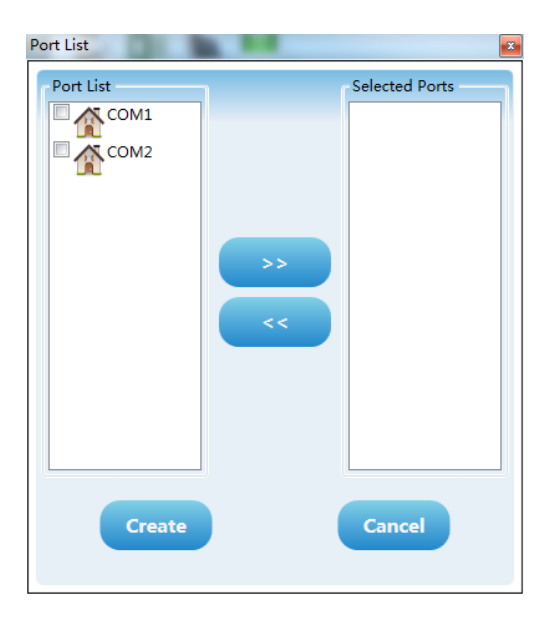

#### Figure 4.4 Add serial interface

- (4) Right-click the serial port COMx in the device list, left-click "Search Device" in the pop-up menu, or left-click the "search all devices" icon search for devices.
- (5) At this point, the product model G1003 of the HART to Modbus gateway should have appeared under the "Host->COMx" tree list on the left side of the configuration software. After left-clicking G1003, the configuration software will read the gateway The current configuration parameters are displayed in the parameter area of the configuration software. Users can modify these parameters and download them to the gateway.

| 👳 Modbus General Config                      | uration tool                         |                                    |                                                  |
|----------------------------------------------|--------------------------------------|------------------------------------|--------------------------------------------------|
| File Tools Help                              |                                      |                                    |                                                  |
| ۹ 关 🈔                                        | 💌 🛝 💲 🕷 💌                            |                                    | ļ                                                |
| Host<br>D COM18                              | Manufacturer ID: NONE Device Type:   | NONE                               |                                                  |
|                                              | Protocol Type: HART To Modbus        |                                    |                                                  |
|                                              | Parameter List: Modbus Configuration | wnload The Current Page Parameters | Operating Tips<br>Upload completed<br>the device |
|                                              | Name                                 | Value                              | parameters.                                      |
|                                              | Baud Rate                            | 19200 🗸                            |                                                  |
|                                              | Data Bits                            | 8                                  |                                                  |
|                                              | Parity                               | Even                               |                                                  |
| <ul> <li>File Library</li> <li>DP</li> </ul> | Stop Bits                            | One 🗸                              |                                                  |
| FF                                           | CRC Byte Order                       | Normal                             |                                                  |
| Þ 📜 PA                                       | Node Address                         | 1                                  |                                                  |
|                                              | Communication Mode                   | RTU                                |                                                  |
| Load Delete Save Import                      |                                      |                                    |                                                  |
| Communication is Normal                      |                                      |                                    |                                                  |

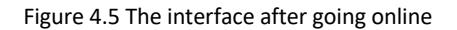

#### 4.4 Basic parameter configuration of Modbus channel

This section describes the basic parameter configuration of the Modbus channel. These parameters take effect when the gateway is working in normal working mode. Select "Modbus configuration data" in the "parameter list" drop-down option in the configuration software parameter area, and the current parameter configuration of the gateway Modbus channel will be displayed, as shown in Figure 4.6. The user can only modify this part of the parameters in the configuration mode. After the configuration is complete, click the "Download The Current Page

Parameters" icon is to download the new configuration to the gateway.

| Parameter List: Modbus Configuratio 🗸 |        |  |
|---------------------------------------|--------|--|
| Name                                  | Value  |  |
| Baud Rate                             | 19200  |  |
| Data Bits                             | 8      |  |
| Parity                                | Even   |  |
| Stop Bits                             | One    |  |
| CRC Byte Order                        | Normal |  |
| Node Address                          | 1      |  |
| Communication Mode                    | RTU    |  |
|                                       |        |  |
|                                       |        |  |
|                                       |        |  |

Figure 4.6 Modbus channel parameter configuration interface

M The description of Modbus configuration parameters is as follows:

| Table 4.2 | Description | of Modbus | configuration | parameters |
|-----------|-------------|-----------|---------------|------------|
|-----------|-------------|-----------|---------------|------------|

| Parameter Name        | Parameter Description                                                                        |
|-----------------------|----------------------------------------------------------------------------------------------|
| Baud Rate             | 300,600,1200,2400,4800,9600,19200,38400,57600,115200bps, optional                            |
| Data Bits             | 7 bits or 8 bits, optional (When the communication mode is set as RTU, 7 bits is unmeaning.) |
| Parity                | None, Even or Odd, optional.                                                                 |
| Stop Bits             | 1 bit or 2 bits, optional                                                                    |
| CRC Byte Order        | Normal or exchange, optional (send high byte first or low one first)                         |
| Node Address          | Set gateway's Modbus channel's slave address, 1~247                                          |
| Communication<br>Mode | RTU or ASCII, optional                                                                       |

#### 4.5 HART channel basic parameter configuration

Select "HART configuration data" in the "Parameter List" drop-down option in the configuration software parameter area, and the current parameter configuration of the gateway HART channel will be displayed, as shown in Figure

4.7. The user can only modify this part of the parameters in the configuration mode. After the configuration is

complete, click the "Download The Current Page Parameters" icon to download the new configuration to the gateway.

| Name                  | Value            |
|-----------------------|------------------|
| Network Mode          | Multidrop        |
| Master Type           | Primary Master 🗸 |
| Short Addr List       | 1,2 •            |
| Preambles             | 5 ,              |
| User Command Count    | 2                |
| Retry Count           | 3                |
| Auto-Polling          | Disable 🗸        |
| Poll Interval(ms)     | 256              |
| Response Timeout(ms)  | 256              |
| Failure Default Value | Clear Zero 🗸     |

Figure 4.7 HART channel parameter configuration interface

The description of HART configuration parameters is shown in the following table:

#### Table 4.3 HART configuration parameter description

| Parameter name               | Description                                                                                                    |
|------------------------------|----------------------------------------------------------------------------------------------------|
| Network mode                 | Select whether the topology connection mode of the HART network is single-point or multi-point mode. In the single point mode, the gateway can only communicate with the HART slave device with address 0 |
| Master station type          | Choose whether the gateway works as the first master station or as the second master station                                                                                                    |
| Short address list           | Configure the short address of the slave device in the HART network under the gateway (that is, the polling address), the range is 0~15, multiple choices are available                                   |
| Number of leading characters | Synchronization symbol when sending HART data frame, 2~20 optional, set according to the actual demand of HART slave device                                                                               |
| Number of custom<br>commands | The total number of HART commands configured by the user is not writable, and will be automatically increased when the user configures the command                                                        |
| Retry count                  | After the gateway sends a HART command, the number of retries when no response is                                                                                                    |

|                                         | received, 0~10 times                                                                                                    |
|-----------------------------------------|----------------------------------------------------------------------------------------------------|
| Automatic polling mode<br>enable switch | Whether to execute the HART command built in the gateway (CMD0/3/13/14/15)                                                                                                    |
| Polling time (ms)                       | Set the time interval from the start of sending a command to the start of sending the next command, ranging from 256 to 65535 ms; if the polling time is shorter than the response timeout time, the time to send the next command may be delayed until the response timeout time ends.                            |
| Response timeout (ms)                   | Set the maximum time that the gateway waits for the response from the slave device.<br>The range is 256~65535ms. This time needs to be configured according to the maximum data frame length of the configured command, about = frame length * 9.16ms; if the set time is too short, will cause longer packet loss |
| Default value for failure               | Set the default value (last available value/reset) of the data in the input data area when a HART slave device disconnects                                                                                                    |

#### 4.6 Custom HART command parameter configuration

The user can add HART commands through the "custom command configuration data" option of the configuration software to complete the acquisition of more data information of field devices. The user can configure up to 100 HART commands in the entire gateway. After the configuration is complete, click the "Download The Current Page

Parameters" icon 🔁 to download the new configuration to the gateway.

| d | ex Short Address | Command Number       | Output Mode | (TX) Internal Address | (TX) Byte Count | (RX) Internal Address | (RX) Byte Count | (TX) From Register Address | (TX) Register Count | (RX) To Register Address | (RX) Re |
|---|------------------|----------------------|-------------|-----------------------|-----------------|-----------------------|-----------------|----------------------------|---------------------|--------------------------|---------|
|   | 0                | 2                    | Continuous  | 2000                  | 0               | 2000                  | 8               | 1000                       | 0                   | 1000                     | 4       |
|   | 0                | 34                   | Continuous  | 2000                  | 4               | 2008                  | 4               | 1000                       | 2                   | 1004                     | 2       |
|   |                  |                      |             |                       |                 |                       |                 |                            |                     |                          |         |
|   |                  |                      |             |                       |                 |                       |                 |                            |                     |                          |         |
|   |                  |                      |             |                       |                 |                       |                 |                            |                     |                          |         |
|   |                  |                      |             |                       |                 |                       |                 |                            |                     |                          |         |
|   |                  |                      |             |                       |                 |                       |                 |                            |                     |                          |         |
|   |                  |                      |             |                       |                 |                       |                 |                            |                     |                          |         |
| 4 |                  |                      |             |                       |                 |                       |                 |                            |                     |                          | >       |
|   |                  | Short Address 0      |             | >                     | Com             | mand Number 0         |                 |                            | Output Mode         | On Startup               | ~       |
|   | (TX              | Internal Address 200 | 00          |                       | (               | TX) Byte Count 0      |                 |                            |                     |                          |         |
|   | (RX)             | Internal Address 200 | 00          |                       | (               | RX) Byte Count 0      |                 |                            |                     |                          |         |
|   |                  | Add                  |             | Modify                |                 | Delete                |                 |                            |                     |                          |         |

Figure 4.8 Custom command configuration data interface

As shown in Figure 4.8 above, after clicking the button "Add" to add a HART command, one row will be added to the above list, and the leftmost column of "Index" will automatically increase from 0. After the user clicks the left mouse button to select a command in the command list, the attributes of the command can be modified below, and then click the button "Modify" to complete. The user can also select a command and click the button "Delete"

to remove it from the command list. Each added command has the same attributes:

The description of custom HART command parameters is shown in the following table:

Table 4.4 Custom HART command parameter description

| Parameter name               | Description                                                                                                    |
|------------------------------|----------------------------------------------------------------------------------------------------|
| Indexes                      | The index of the current command, range (0~99);                                                                                                    |
|                              | No need to set, the configuration software automatically adjusts                                                                                                    |
| Short address                | Which HART slave device owns the current command configured, the range is $0^{15}$                                                                                                    |
| Command number               | HART command number, range 0~255                                                                                                    |
| Output mode                  | Select the method of command execution, including initial output, polling output, change output and no output;                                                                                                    |
|                              | (1) Initialize output: This type of command is sent once when the gateway is powered<br>on and the corresponding HART slave device is online, and then the mode<br>automatically changes to no output;                                                                    |
|                              | 2 Polling output: periodic output of such commands;                                                                                                    |
|                              | ③ Change output: execute when the data in the sending buffer of this type of command changes;                                                                                                    |
|                              | ④ No output: this type of command is not actively output;                                                                                                    |
| Send buffer start address    | Set the memory starting address of the command output data, the range is 2000~6999;                                                                                                    |
|                              | For HART command related information, please refer to the description in Appendix 1                                                                                                    |
| Send buffer byte length      | Set the byte length of the command output data                                                                                                    |
| Receive buffer start address | Set the memory start address of the command input data, and store the data field<br>segment of the HART command response in the receiving buffer, ranging from 2000<br>to 6999;<br>For HART command related information, please refer to the description in Appendix<br>1 |
| Receive buffer byte length         | Sets the length of the command input data                                            |
|------------------------------------|--------------------------------------------------------------------------------------|
| Start address of transmit buffer   | It is convenient for users to set parameters through MODBUS master station, and the  |
| register                           | range is 1000 ~ 3499;                                                                |
|                                    | No need to set, the software automatically adjusts                                   |
| Number of transmit buffer          | No need to set, the software automatically adjusts according to the starting address |
| registers                          | and length                                                                           |
| Receive buffer register start      | It is convenient for users to set parameters through MODBUS master station, and the  |
| address                            | range is 1000 ~ 3499;                                                                |
|                                    | No need to set, the software automatically adjusts                                   |
| Number of receive buffer registers | No need to set, the software automatically adjusts according to the starting address |
|                                    | and length                                                                           |
|                                    |                                                                                      |

#### 4.6.1 Automatic address mapping

When the user adds multiple HART commands and configures all the parameters (except the start address of the send buffer and the start address of the receive buffer), the configuration software can set the input and output area byte length according to the user configuration. Conflicting automatic allocation of the start address of the input and output area.

Click the automatic address mapping icon ion the toolbar to complete the automatic assignment.

#### 4.6.2 Address conflict detection

The user can check the allocation of the input and output data of all configured commands in the memory through the conflict detection function, and check whether there is a conflict.

Click the conflict detection icon 📽 on the toolbar, and the interface shown in Figure 4.9 will pop up:

| Conflict Detection |        |                     |        |    |    |    |    |    |        |            |      |      |       |     |         |      |      | ×        |
|--------------------|--------|---------------------|--------|----|----|----|----|----|--------|------------|------|------|-------|-----|---------|------|------|----------|
| COM18              | Tx Int | ernal               | Addres | ss |    |    |    |    |        |            |      |      |       |     |         |      |      |          |
| ▲ ☑Device 0        |        | 00                  | 01     | 02 | 03 | 04 | 05 | 06 | 07     | <b>0</b> 8 | 09   | 10   | 11    | 12  | 13      | 14   | 15   |          |
| Command 2          | 2000   |                     |        |    |    |    |    |    |        |            |      |      |       |     |         |      |      | -        |
| Command 34         | 2016   |                     |        |    |    |    |    |    |        |            |      |      |       |     |         |      |      |          |
|                    | 2032   |                     |        |    |    |    |    |    |        |            |      |      |       |     |         |      |      |          |
|                    | 2048   |                     |        |    |    |    |    |    |        |            |      |      |       |     |         |      |      |          |
|                    | 2064   |                     |        |    |    |    |    |    |        |            |      |      |       |     |         |      |      |          |
|                    | 2080   |                     |        |    |    |    |    |    |        |            |      |      |       |     |         |      |      |          |
|                    | 2096   |                     |        |    |    |    |    |    |        |            |      |      |       |     |         |      |      | -        |
|                    | Rx Int | Rx Internal Address |        |    |    |    |    |    |        |            |      |      |       |     |         |      |      |          |
|                    |        | 00                  | 01     | 02 | 03 | 04 | 05 | 06 | 07     | <b>0</b> 8 | 09   | 10   | 11    | 12  | 13      | 14   | 15   |          |
|                    | 2000   |                     |        |    |    |    |    |    |        |            |      |      |       |     |         |      |      | <u>~</u> |
|                    | 2016   |                     |        |    |    |    |    |    |        |            |      |      |       |     |         |      |      |          |
|                    | 2032   |                     |        |    |    |    |    |    |        |            |      |      |       |     |         |      |      |          |
|                    | 2048   |                     |        |    |    |    |    |    |        |            |      |      |       |     |         |      |      |          |
|                    | 2064   |                     |        |    |    |    |    |    |        |            |      |      |       |     |         |      |      |          |
|                    | 2080   |                     |        |    |    |    |    |    |        |            |      |      |       |     |         |      |      |          |
|                    | 2096   |                     |        |    |    |    |    |    |        |            |      |      |       |     |         |      |      | -        |
|                    |        |                     |        |    |    |    |    | U  | Inknow | vn 📕       | Norm | al 🗌 | Unuse | d 📕 | Conflic | tive | Sele | cted     |

Figure 4.9 Address conflict detection interface

As shown in the figure above, all the configured HART slave devices are listed in the tree list on the left, and all the HART commands configured by the current user are listed under it. The right side visually displays the current memory allocation of the input and output areas in the form of a graphical interface. When a command is clicked, the memory allocation diagram on the right will show the storage location of the input and output data of the current command in blue. Use red to indicate conflicts.

#### 4.6.3 Memory data display

The memory data display function facilitates users to view the exchange of input and output data inside the gateway, and can modify the output data. When the Modbus channel of the gateway is not connected to the user's Modbus master system, the configuration software can be used to debug the HART bus and HART slave devices. The steps to use this function are as follows:

 Set the two-digit mode configuration dial switch (MC) on the front panel of the gateway to the debugging mode:

Table 4.5 The position state of the DIP switch in debugging mode

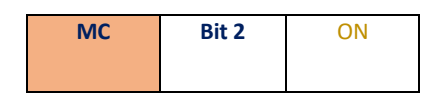

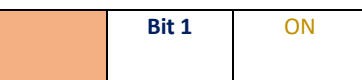

- (2) Connect the RS232 (or RS485/RS422) interface of the gateway and the serial port of the computer with a serial cable (or 485/422 to serial cable), and finally power on the gateway, and the gateway is running in debug mode.
- (3) Start the configuration software. After G1003 is online, click the memory display icon on the toolbar to open the memory display interface, as shown in Figure 4.10:

| and Date   |      |    |    |    |    |    |    |    |    |    |    |    |    |    |    |    |    |   |
|------------|------|----|----|----|----|----|----|----|----|----|----|----|----|----|----|----|----|---|
| put Data   | Addr | 00 | 01 | 02 | 03 | 04 | 05 | 06 | 07 | 08 | 09 | 10 | 11 | 12 | 13 | 14 | 15 |   |
| Start      | 2000 | 41 | A6 | 66 | 66 | 49 | C3 | A1 | A4 | 3F | C0 | 00 | 00 | 00 | 00 | 00 | 00 |   |
| Stop       | 2016 | 00 | 00 | 00 | 00 | 00 | 00 | 00 | 00 | 00 | 00 | 00 | 00 | 00 | 00 | 00 | 00 |   |
|            | 2032 | 00 | 00 | 00 | 00 | 00 | 00 | 00 | 00 | 00 | 00 | 00 | 00 | 00 | 00 | 00 | 00 |   |
|            | 2048 | 00 | 00 | 00 | 00 | 00 | 00 | 00 | 00 | 00 | 00 | 00 | 00 | 00 | 00 | 00 | 00 |   |
|            | L    |    |    |    |    |    |    |    |    |    |    |    |    |    |    |    |    |   |
| utput Data | Addr | 00 | 01 | 02 | 03 | 04 | 05 | 06 | 07 | 08 | 09 | 10 | 11 | 12 | 13 | 14 | 15 |   |
|            | 1    |    |    |    |    |    |    |    |    |    |    |    |    |    |    |    |    |   |
| Start      | 2000 | 3F | C0 | 00 | 00 | 00 | 00 | 00 | 00 | 00 | 00 | 00 | 00 | 00 | 00 | 00 | 00 | * |
| Stop       | 2016 | 00 | 00 | 00 | 00 | 00 | 00 | 00 | 00 | 00 | 00 | 00 | 00 | 00 | 00 | 00 | 00 |   |
| and Data   | 2032 | 00 | 00 | 00 | 00 | 00 | 00 | 00 | 00 | 00 | 00 | 00 | 00 | 00 | 00 | 00 | 00 |   |
| enu Data   | 2048 | 00 | 00 | 00 | 00 | 00 | 00 | 00 | 00 | 00 | 00 | 00 | 00 | 00 | 00 | 00 | 00 | - |
|            |      |    |    |    |    |    |    |    |    |    |    |    |    |    |    |    |    |   |

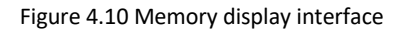

As shown in Figure 4.10, the input and output data shows the current value of each memory cell in the form of a table. When you want to modify the output data, first click the button "stop", then modify the corresponding data, and finally click the button "send data".

**Note:** In the configuration mode, the user can write the HART command data in the output data area in advance for the configured HART command.

#### 4.7 Save configuration parameters in Excel file

After configuring all the parameters of the gateway, the user can click the Generate Excel file icon is on the toolbar to save the Modbus configuration data, HART configuration data and custom command configuration data displayed on the current software page as an Excel file for reference later.

#### 4.8 Save configuration parameters in library file

After configuring all the parameters of the gateway, the user can click the "Save" button under the library file in the lower left corner of the configuration software to save the Modbus configuration data, HART configuration data and custom command configuration data displayed in the current software page as an xml file. Click the "Save" button to pop up the save file interface as shown in Figure 4.11:

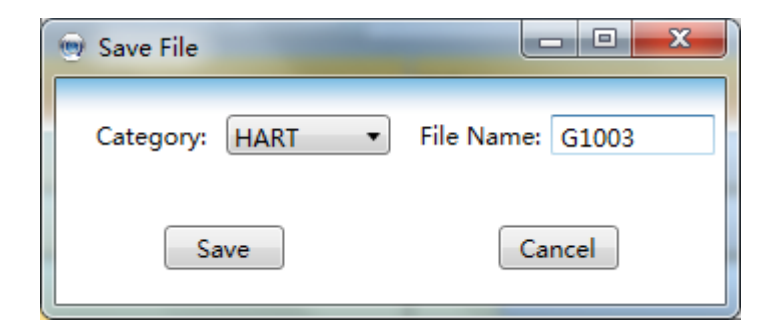

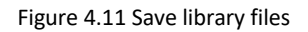

Select "HART" in the library category, enter a memorable file name (example: G1003) in the file name, and then click the "Save" button. At this time, G1003 should be added to the HART directory in the library file tree list on the left .xml file. When the user needs to configure another network in the future, and the configuration parameters are consistent with the current gateway, you can directly load the saved G1003.xml file, and then directly download these configuration parameters.

#### 4.9 Configuration Examples and Verification

We will use the Modbus master station simulation software to read the data information of the HART slave device with a short address of 0 obtained by the gateway as an example to introduce the process of using the HART to Modbus gateway;

#### 4.9.1 Configuration Examples

- (1) For hardware connection, configuration software startup, and G1003 online steps, please refer to the description in section 4.3. The gateway should enter the configuration mode at this time.
- (2) odbus configuration data is configured as shown in Figure 4.12, after configuration, you can click "Download The Current Page Parameters";

| Parameter List: Modbus Configuratio 🗸 |         |  |  |  |  |  |  |  |  |  |  |  |
|---------------------------------------|---------|--|--|--|--|--|--|--|--|--|--|--|
| Name                                  | Value   |  |  |  |  |  |  |  |  |  |  |  |
| Baud Rate                             | 19200 ~ |  |  |  |  |  |  |  |  |  |  |  |
| Data Bits                             | 8       |  |  |  |  |  |  |  |  |  |  |  |
| Parity                                | Even    |  |  |  |  |  |  |  |  |  |  |  |
| Stop Bits                             | One     |  |  |  |  |  |  |  |  |  |  |  |
| CRC Byte Order                        | Normal  |  |  |  |  |  |  |  |  |  |  |  |
| Node Address                          | 1       |  |  |  |  |  |  |  |  |  |  |  |
| Communication Mode                    | RTU ~   |  |  |  |  |  |  |  |  |  |  |  |

Figure 4.12 Modbus parameter configuration example

(3) HART configuration data is configured as shown in Figure 4.13, after configuration, you can click "Download The Current Page Parameters";

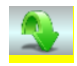

| Parameter List: HART Configuration [ 🗸 |                         |
|----------------------------------------|-------------------------|
| Name                                   | Value                   |
| Network Mode                           | Point-to-Point 🗸        |
| Master Type                            | Primary Master 🗸        |
| Short Addr List                        | 0                       |
| Preambles                              | 5 v                     |
| User Command Count                     | 2                       |
| Retry Count                            | 3                       |
| Auto-Polling                           | Enable                  |
| Poll Interval(ms)                      | 300                     |
| Response Timeout(ms)                   | 1000                    |
| Failure Default Value                  | Last Usable Value (LUV) |

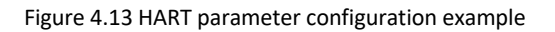

(4) Configure two HART custom commands, Command 2 and Command 34: Command 2 is to read the loop current value and range percentage, Command 34 is to write the main variable damping value; we configure Command 2 as a polling output, command 34 is configured to change output, the specific configuration is configured as shown in Figure 4.14, after the configuration is completed, you can click "download current page parameters";

| Para  | Parameter List: Custom Command Cc - Download The Current Page Parameters |                |                |                       |                 |                       |                 |                            |                     |         |  |  |  |
|-------|--------------------------------------------------------------------------|----------------|----------------|-----------------------|-----------------|-----------------------|-----------------|----------------------------|---------------------|---------|--|--|--|
| Index | Short Address                                                            | Command Number | Output Mode    | (TX) Internal Address | (TX) Byte Count | (RX) Internal Address | (RX) Byte Count | (TX) From Register Address | (TX) Register Count | (RX) To |  |  |  |
| 0     | 0                                                                        | 2              | Continuous     | 2000                  | 0               | 2000                  | 8               | 1000                       | 0                   | 1000    |  |  |  |
| 1     | 0                                                                        | 34             | On Data Change | 2000                  | 4               | 2008                  | 4               | 1000                       | 2                   | 1004    |  |  |  |

Figure 4.14 Custom command parameter configuration example

(5) Switch the gateway mode to normal working mode, and power on and restart; at this time, the gateway will execute the configured HART command to obtain the information of the device with the slave address of 0.

#### 4.9.2 Result verification

The user shall connect a HART pressure transmitter to G1003's HART interface, and connect RS232 (or RS485/RS422 via 485/422 to RS232 converter), shown as Figure 4.15.

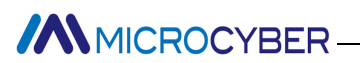

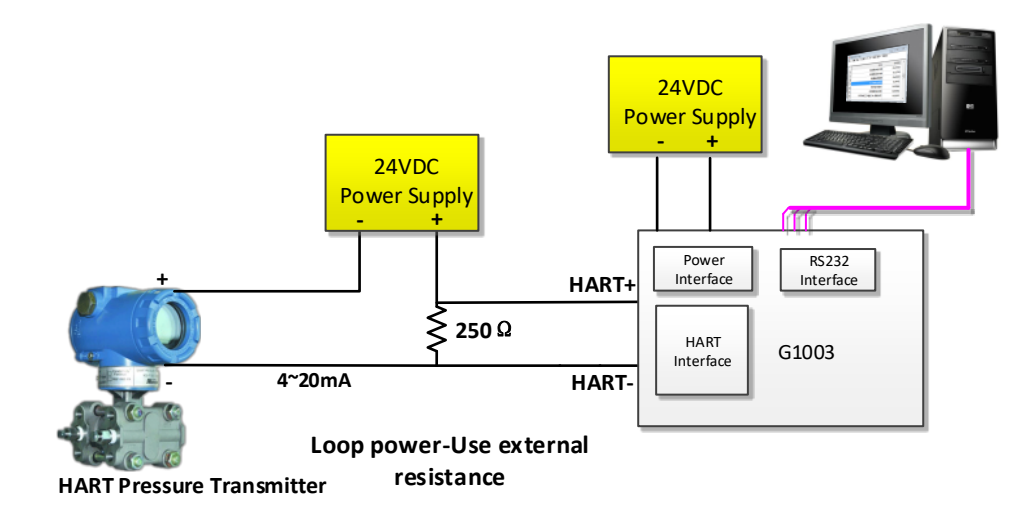

Figure 4.15 Connect G1003 to A Pressure Transmitter

Run Modbus master station simulation software in the computer, and the communication settings are shown in the figure below:

| Connection Setup                       |                        | ×                   |
|----------------------------------------|------------------------|---------------------|
| Connection                             |                        | OK                  |
| Port 4 V                               | Mode<br>RTU O ASCII    | Lancel              |
| 19200 Baud 🗸                           | Response Timeout       |                     |
| 8 Data bits 🛛 🗸                        | 1000 [ms]              |                     |
| Even Parity $\sim$                     | Delay Between Polls    |                     |
| 1 Stop Bit 👘 🗸 🗸                       | 10 [ms]                | Advanced            |
| Remote Server<br>IP Address<br>0.0.0.0 | Port Conne<br>502 3000 | ect Timeout<br>[ms] |

Figure 4.16 Communication parameter setting interface of Modbus master simulation software

(1) The data information obtained by the HART command 0/3/13/14/15 sent in the gateway automatic polling mode is as follows:

| ا 🛒 | BasicInputInformation.mbp               |        |               |        |                             |        |                 |        |         |        |  |
|-----|-----------------------------------------|--------|---------------|--------|-----------------------------|--------|-----------------|--------|---------|--------|--|
| Tx  | = 2285: Err = 1: ID = 1: F = 04: SR = " | 1000ms |               |        |                             |        |                 |        |         |        |  |
|     | Aliac                                   | 03500  | Alias         | 03510  | ۵liae                       | 03520  | Alias           | 03530  | Alias   | 03540  |  |
| 0   | Cmd Send Status & First Status          | 0x1F00 | PV & SV Units | 0x2520 | Description                 | 0x5354 | Manufacturer ID | 0x601E | Allas   | 0x0000 |  |
| 1   | 2ndBytes & RPrem                        | 0x4005 | TV & QV Units | 0x2D00 | Description                 | 0x5255 | PV              | 0x4377 | LTL     | 0x0000 |  |
| 2   | Manufacturer ID                         | 0x601E | Tag           | 0x5441 | Description                 | 0x4D45 |                 | 0x9EDA |         | 0x0000 |  |
| 3   | DEVICE-TYPE                             | 0xE40A | Tag           | 0x4730 | Description                 | 0x4E54 | SV              | 0x41F1 | SPAN    | 0x4128 |  |
| 4   | RspPrem & HVer                          | 0x0507 | Tag           | 0x3030 | Date                        | 0x090B |                 | 0x0000 |         | 0x0000 |  |
| 5   | DevVer & SWVer                          | 0x011A | Tag           | 0x3030 | Date & Extern Status        | 0x6B00 | TV              | 0x3F1E | URV     | 0x43FA |  |
| 6   | HWVer & Flag                            | 0x2001 | Description   | 0x534D | SN                          | 0x0102 |                 | 0x7960 |         | 0x0000 |  |
| 7   | Device ID                               | 0x4011 | Description   | 0x4152 | SN & Span Unit              | 0x0325 | QV              | 0x0000 | LRV     | 0x0000 |  |
| 8   | Dev ID & MxVar                          | 0xF502 | Description   | 0x5420 | Warning Code & Trans        | 0x0000 |                 | 0x0000 |         | 0x0000 |  |
| 9   | Configure Change Counter                | 0x0001 | Description   | 0x494E | Upper and Lower Range Units | 0x2500 | UTL             | 0x43FA | PV-DAMP | 0x3FC0 |  |

Figure 4.17 Basic data display of HART slave device 0

(2) The response data of polling output command 2 is shown in the figure below:

| [ | 9                                              | Cmd2ReturnData.r | mbp       |   |  |  |  |  |  |  |  |  |  |
|---|------------------------------------------------|------------------|-----------|---|--|--|--|--|--|--|--|--|--|
| F | Tx = 261: Err = 0: ID = 1: F = 04: SR = 1000ms |                  |           |   |  |  |  |  |  |  |  |  |  |
|   |                                                |                  |           |   |  |  |  |  |  |  |  |  |  |
|   |                                                | Alias            | 01000     |   |  |  |  |  |  |  |  |  |  |
| J | 0                                              | Current          | 11.923948 |   |  |  |  |  |  |  |  |  |  |
|   | 1                                              |                  |           |   |  |  |  |  |  |  |  |  |  |
|   | 2                                              | Percent          | 49.524681 | ~ |  |  |  |  |  |  |  |  |  |
| 1 |                                                |                  |           |   |  |  |  |  |  |  |  |  |  |

Figure 4.18 Response data of custom command 2

(3) Two new interfaces are created for the command 34 that changes output. One is to change the sending interface of output data, and the other is to display the receiving interface of response data to command 34. The operation is as follows:

| Tx | Cmd43Tx.mbp<br>= 184: Err = 0: ID = | <b>D</b><br>1: F = 03: SR = 1 | • 🔀<br>000ms | 🛒 (<br>Tx : | Cmd43Rx.mbp<br>= 123: Err = 0: II | D = 1: F = 03: SR | = 1000ms |
|----|-------------------------------------|-------------------------------|--------------|-------------|-----------------------------------|-------------------|----------|
| Г  | Alias                               | 01000                         | ^            |             | Alias                             | 01000             | ^        |
| 0  | cmd43 Write Damp                    | 0.000000                      |              | 0           |                                   | 0.000000          |          |
| 1  |                                     |                               | ~            | 1           |                                   |                   | ~        |

#### Before data change in data output area

#### After data change in data output area

| Cmd43Tx.mbp               |                    |       | Cmd43Rx.mbp |                      |                   |          |  |  |  |  |  |
|---------------------------|--------------------|-------|-------------|----------------------|-------------------|----------|--|--|--|--|--|
| Tx = 212: Err = 0: ID = 1 | 1: F = 03: SR = 10 | )00ms | T×          | : = 152: Err = 0: I( | ) = 1: F = 03: SR | = 1000ms |  |  |  |  |  |
|                           |                    |       |             |                      |                   |          |  |  |  |  |  |
| Alias                     | 01000              |       | 11_         | Alias                | 01000             |          |  |  |  |  |  |
| 0 cmd43 Write Damp        | 1.500000           |       | 0           |                      | 1.500000          |          |  |  |  |  |  |
| 1                         |                    | ~     | E           |                      |                   | ~        |  |  |  |  |  |

#### Figure 4.19 Modbus read command 34 data

As shown in Figure 4.19 above, the original value of the sending area of cmd34 is 0, and the value of the receiving area of cmd34 is 0; after the value of the sending area of cmd34 is changed to 1.5 in (2), the gateway will send the command 34 to the HART pressure gauge , and then display the response data of the received command 34 in the receiving area.

The user can also start the memory display interface by clicking the memory display icon on the toolbar of the configuration software, as shown in Figure 4.20.

| Memerry Disp | olay |     |     | _    |      |       |      | _   |    | _  |     |     |      |    |      | _   |      |   | * |
|--------------|------|-----|-----|------|------|-------|------|-----|----|----|-----|-----|------|----|------|-----|------|---|---|
|              |      | _   |     |      |      |       |      | _   |    | 6  |     |     | 1.2  |    |      |     | -    |   |   |
| Input Data   |      | Cor | nma | and  | 2 Re | eceiv | ving | Zoi | ne | C  | omr | nan | d 34 | Re | ceiv | ing | Zone | 9 | _ |
|              | Addr | 00  | 01  | 02   | P    | 04    | 05   | 06  | 07 | 08 | 09  | A   | 11   | 12 | 13   | 14  | 15   |   |   |
| Start        | 2000 | 41  | A6  | 66   | 66   | 49    | C3   | A1  | A4 | 3F | C0  | 00  | 00   | 00 | 00   | 00  | 00   |   |   |
| Stop         | 2016 | 00  | 00  | 00   | 00   | 00    | 00   | 00  | 00 | 00 | 00  | 00  | 00   | 00 | 00   | 00  | 00   |   |   |
|              | 2032 | 00  | 00  | 00   | 00   | 00    | 00   | 00  | 00 | 00 | 00  | 00  | 00   | 00 | 00   | 00  | 00   |   |   |
|              | 2048 | 00  | 00  | 00   | 00   | 00    | 00   | 00  | 00 | 00 | 00  | 00  | 00   | 00 | 00   | 00  | 00   | - |   |
|              | С    | omr | nan | d 34 | Sei  | ndir  | g Z  | one |    |    |     |     |      |    |      |     |      |   |   |
| -Output Data | Addr | 00  | 9   | 02   | 03   | 04    | 05   | 06  | 07 | 08 | 09  | 10  | 11   | 12 | 13   | 14  | 15   |   |   |
| Start        | 2000 | 3F  | C0  | 00   | 00   | 00    | 00   | 00  | 00 | 00 | 00  | 00  | 00   | 00 | 00   | 00  | 00   |   |   |
| Stop         | 2016 | 00  | 00  | 00   | 00   | 00    | 00   | 00  | 00 | 00 | 00  | 00  | 00   | 00 | 00   | 00  | 00   |   |   |
| Send Data    | 2032 | 00  | 00  | 00   | 00   | 00    | 00   | 00  | 00 | 00 | 00  | 00  | 00   | 00 | 00   | 00  | 00   |   |   |
|              | 2048 | 00  | 00  | 00   | 00   | 00    | 00   | 00  | 00 | 00 | 00  | 00  | 00   | 00 | 00   | 00  | 00   | - |   |
|              |      |     |     |      |      |       |      |     |    |    |     |     |      |    |      |     |      |   |   |
|              |      |     |     |      |      |       |      |     |    |    |     |     |      |    |      |     |      |   |   |

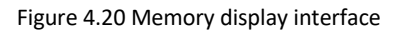

Command 2 is "Read loop current and percent of range", and there is only response data and no request data. The first 4 byte groups make up the floating current valve, and the last 4 byte groups make up the floating percentage.

Command 34 is "Write PV damping value" and the user shall write finished floating number in the command 34's sending zone(e.g. 0x3FC00000), and "Send Data". When the gateway has sent command 34 and received slave response successfully, the response data of command 34 shall be displayed in input zone, and that is receiving zone for command 34.

#### 4.9.3 Non cyclic HART communication

When the gateway is operating in normal working mode, the Modbus master system can send non cyclic HART communication requests to the gateway Modbus channel. The gateway parses the received Modbus request message and parses the HART key parameters to form a standard HART protocol data packet, which is sent to the HART channel network. At the same time, it parses the HART response message and temporarily stores the data in the gateway Modbus non cyclic communication data input area for the Modbus master station to read.

| Parameter Name |                        | Parameter Description                            |
|----------------|------------------------|--------------------------------------------------|
| Write request  | Function code          | 16                                               |
|                | Register start address | 5000                                             |
|                | Number of registers    | Calculate and set according to user requirements |

Table 4.6 Non cyclic communication Modbus Read/Write command parameter description

|              | Function code          | 04                                               |
|--------------|------------------------|--------------------------------------------------|
| Read request | Register start address | 5000                                             |
|              | Number of registers    | Calculate and set according to user requirements |

#### Table 4.7 Description of acyclic communication data bytes

| Bytes                    | Format     | Description                                                       |
|--------------------------|------------|-------------------------------------------------------------------|
| Write request d          | ata bytes  |                                                                   |
| 0                        | Unsigned-8 | Short address of HART device                                      |
| 1                        | Unsigned-8 | HART Command Number                                               |
| 2                        | Unsigned-8 | Byte length of data sent by HART                                  |
| 3                        | Unsigned-8 | Byte length of HART received data                                 |
| 4                        | Unsigned-8 | Start byte of data sent by HART                                   |
|                          | Unsigned-8 | HART Send Data Bytes                                              |
| N                        | Unsigned-8 | End byte of HART sent data (N=4+Length of HART sent data byte -1) |
| Read response data bytes |            |                                                                   |
| 0                        | Unsigned-8 | HART Command Number                                               |
| 1                        | Unsigned-8 | HART response data length                                         |
| 2                        | Enum-8     | HART communication status code                                    |
| 3                        | Enum-8     | HART device status code                                           |
| 4                        | Unsigned-8 | HART response data start byte                                     |
|                          | Unsigned-8 | HART Response Data Bytes                                          |
| N                        | Unsigned-8 | HART response data end byte (N=4+HART response data length -2-1)  |

#### 4.9.4 Application examples of non cyclic HART communication

 (1) The Modbus master station sends the No. 33 HART command to the HART device with the short address of 1 through the No. 16 function code, and reads the device variable information with the device variable codes of 0 and 1;

Tx: 01 10 13 88 00 03 06 01 21 02 0C 00 01 86 AB

Rx: 01 10 13 88 00 03 04 A6

(2) The Modbus master station reads the response data after the execution of the above No. 33 HART command through the No. 04 function code.

Tx: 01 04 13 88 00 08 75 62

Rx: 01 04 10 21 0E 00 48 00 20 41 BC CE 40 01 20 00 00 00 00 36 F0

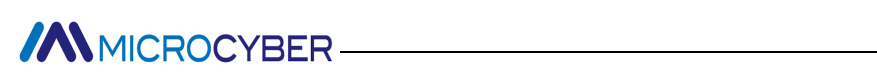

| Mbpoll1         Image: Second state           Tx = 1: Err = 0: ID = 1 F = 16 SR = 1000ms (DISABLED)         Image: Second state                                                                               | Mbpoll3     Tx = 1: Err = 0: ID = 1 (F = 04; SR = 1000ms (DISABLED)                                                                                                    |
|----------------------------------------------------------------------------------------------------|----------------------------------------------------------------------------------------------------|
| Alias     05000       0     0x0121       1     0x020C       2     0x0001       3     -       4     -       5     -       6     -       7     -       8     -       9     -                                    | Alias         05000           0         0x210E           1         0x0048           2         0x0020           3         0x41BC           4         0xCE40           5         0x0120           6         0x0000           7         0x0000           8         9 |
| Communication Traffic Exit Stop Save Copy Stop on Error                                                                                                    | ×                                                                                                    |
| 000004-7x:01 10 13 88 00 03 06 01 21 02 0C 00 01 86 AB<br>000005-7x:01 03 13 80 00 30 44 A6<br>000006-7x:01 04 13 88 00 08 75 62<br>000007-7x:01 04 10 71 06 04 80 02 04 10 Mc 12x 40 61 20 00 00 00 60 16 FP |                                                                                                    |
|                                                                                                    |                                                                                                    |

Figure 4.21 Acyclic HART communication Modbus Read/Write interface

### **Chapter 5 Gateway Status**

Shown as Figure 5.1, click the configuration software tool bar's gateway status monitor , the user may check gateway's current working status and if the slave device in HART network is on-line or not.

| Device0 Device1        | Auto-Poll CFG Error<br>HART Master Type CFG Error                                                 |
|------------------------|---------------------------------------------------------------------------------------------------|
| Device2 Device3        | HART Master Type CFG Error                                                                        |
| Device4 Device5        | Preambles CFG Error                                                                               |
| Device4                | Preambles CFG Error                                                                               |
|                        |                                                                                                   |
| Device6                | Poll Interval CFG Error                                                                           |
| Device8 Over Device9   |                                                                                                   |
| Device10 Over Device11 | Response Timeout CrG Error                                                                        |
| Device12 Device13      | Retry Count CFG Error                                                                             |
| Device14 Device15      | User Command Count CFG Error                                                                      |
|                        | Device6 Device7<br>Device8 Device9<br>Device10 Device11<br>Device12 Device13<br>Device14 Device15 |

Figure 5.1 Gateway Status Monitor

The current working mode represents the current working mode of the gateway, and it can also be judged whether the gateway mode dial switch is in the required position.

The number of sending HART request frames and the number of receiving HART response frames refer to the number of times the gateway sends HART commands and receives HART responses. These two states will only change when the gateway is working in debug mode and normal working mode.

Device status lists 16 devices on-line or off-line information. When the related device logo is grey, it means the device is off-line (The gateway and the related device are not connected successfully). When the related device logo is green, it means HART slave device is on-line.

Gateway error info indicates if the configuration parameters are wrong. When the related device logo is red, it means there is some error. When the related device logo is black, it means there no error.

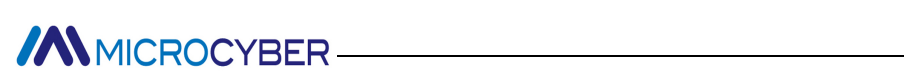

### **Chapter 6 Gateway Maintenance**

Basic Maintenance

| LED | Colour                      | Normal<br>Status | Abnormal<br>Status | Reasons                     | Solution                                   |
|-----|-----------------------------|------------------|--------------------|-----------------------------|--------------------------------------------|
| PW  | Yellow                      | On               | Off                | Power failure               | Check power and connection                 |
|     |                             |                  |                    | Internal failure            | Contact technical support                  |
|     |                             |                  |                    | Wrong gateway               | Check configuration parameter, if there is |
|     |                             | Flickering       | Off                | configuration               | HART command in the configuration          |
| НТ  | Yellow<br>and<br>Green      |                  |                    | Gateway is under            | Check's gateway mode                       |
|     |                             |                  |                    | comparation mode.           |                                            |
|     |                             |                  |                    | Power Failure               | Check power and connection                 |
|     |                             |                  |                    | Internal failure            | Contact technical support                  |
|     |                             |                  |                    | No Modbus device connection | Connect Modbus device correctly            |
| MB  | Yellow<br>and Flic<br>Green | Flickering       | Off                | Wrong configuration         | Check if the configuration module          |
|     |                             |                  |                    |                             | parameter is correct                       |
|     |                             |                  |                    | Power Failure               | Check power and connection                 |
|     |                             |                  |                    | Internal failure            | Contact technical support                  |

#### Table 6.1 LED indicator status table

#### Table 6.2 Identify the problem

| No. | Abnomal Reason                                                 | Reason                                                        | Solution                                                           |
|-----|----------------------------------------------------------------|---------------------------------------------------------------|--------------------------------------------------------------------|
| 1   | Configuration software<br>establishment serial port<br>failure | a. The serial port to establish is occupied.                  | a. Turn off the occupied serial port or use other serial ports.    |
| 2   | Configuration software search device fails                     | <ul> <li>The gateway is not powered<br/>correctly.</li> </ul> | <ul> <li>Check if gateway power meets the requirements.</li> </ul> |

|   |                                                                                               | b. The connection between gateway and computer is wrong.                                                                                                    | <ul> <li>b. Check if the gateway connects with PO correctly via RS232, RS485 or RS485 interface.</li> </ul>                                                                                                    |
|---|-----------------------------------------------------------------------------------------------|----------------------------------------------------------------------------------------------------|----------------------------------------------------------------------------------------------------|
| 3 | Configuration software<br>download paramter fails                                             | <ul> <li>a. The gateway is not powered correctly.</li> <li>b. The connection between gateway and computer is wrong.</li> <li>c. The gateway is not under configuration mode.</li> </ul> | <ul> <li>a. Check if gateway power meets the requirements.</li> <li>b. Check if the gateway connects with PO correctly via RS232, RS485 or RS485 interface.</li> <li>a. Check if MC is at configuration mode (1:ON, 2:OFF), after the gateway mode is switched, the user shall cut the electricity off to make it effective.</li> </ul> |
| 4 | Patch dowmload multiple<br>gateway's parameter fails                                          | <ul> <li>a. Some gateway is not<br/>connected correctly.</li> <li>b. Some serial port is not<br/>connected with gateway.</li> <li>c. Check the gateway's power.</li> </ul>              | <ul> <li>a. Check all the gateway's hardware connections.</li> <li>b. Check if the number of serial ports is related to the number of gateway.</li> <li>c. Check if gateway power meets the requirements.</li> </ul>                                                                                                    |
| 5 | Receiving negative response<br>or no response for Modbus<br>master read write gateway<br>data | <ul><li>a. The gateway is not in the correct mode.</li><li>b. Function code error.</li></ul>                                                                                            | <ul> <li>a. Check if gateway power meets the requirements.</li> <li>b. Check the data to read is read only data (FC:4)or read and write data (FC:3,6,16).</li> </ul>                                                                                                    |

- Daily maintenance means cleaning device only.
- Fault maintenance: Please return to the factory if there's fault.

### **Chapter 7 Technical Specifications**

### 7.1 Basic parameters

| Name                                | Description                                                                                       |
|-------------------------------------|---------------------------------------------------------------------------------------------------|
| Power                               | 9~30VDC                                                                                           |
| HART interface                      | HART digital signal                                                                               |
| Power consumption                   | 1W                                                                                                |
| HART interface input<br>impedance   | ≥5KΩ                                                                                              |
| HART interface<br>withstand voltage | 50VDC                                                                                             |
| HART output amplitude               | 500mVpp (500Ω)                                                                                    |
| Humidity range                      | (5~95) %RH                                                                                        |
| Working temperature                 | -20°C~70°C                                                                                        |
| Storage Temperature                 | -20°C~70°C                                                                                        |
| Isolation Voltage                   | Modbus and HART interface ,500VAC                                                                 |
| HART master type                    | The first master station or second master station can be selected                                 |
| HART network<br>topology            | Support HART single point working mode or multi point working mode, up to 15 meters               |
| Burst mode                          | Support HART slave device burst mode                                                              |
| HART custom<br>command              | Support up to 100 custom HART commands, HART input and output data buffers each of the 5000 bytes |
| HART Modem mode                     | The gateway can be configured as HART modem mode                                                  |
| HART sampling resistor              | Can choose to use the internal sampling resistance or external sampling resistance                |
| Modbus hardware<br>interface        | RS232、RS422、RS485                                                                                 |

| Modbus baud rate             | 300,600,1200,2400,4800,9600,19200,38400,57600,115200bps optional |
|------------------------------|------------------------------------------------------------------|
| Modbus<br>communication mode | Support Modbus slave station RTU, ASCII communication mode       |
| Modbus function code         | 0x03/0x04/0x06/0x10                                              |

### 7.2 Performance index

| Index name       | Description                                                                                                    |
|------------------|----------------------------------------------------------------------------------------------------|
| Protection grade | Enclosure protection grade reaches IP20                                                                                                    |
|                  | It meets the immunity requirements of industrial places in GB / T 18268.1-2010 electromagnetic                                                                                                    |
|                  | compatibility requirements for electrical equipment for measurement, control and laboratory use Part                                                                                                    |
|                  | 1: General requirements                                                                                                    |
| EMC              | The Hart bus test method adopts GB / T 18268.23-2010 electromagnetic compatibility requirements for electrical equipment for measurement, control and laboratory use Part 23: special requirements test configuration, working conditions and performance criteria for transmitters with integrated or remote signal conditioning. |

### 7.3 Physical Properties

| Name               | Description                                                   |
|--------------------|---------------------------------------------------------------|
| Weight             | 0.2kg                                                         |
| Structure material | Housing: ABS/PA66; Terminals: POM;<br>Screw: stainless steel. |
|                    |                                                               |

#### 7.4 Default Communication Parameters

| Modbus channel default communication parameters |                                                  |                 |  |  |
|-------------------------------------------------|--------------------------------------------------|-----------------|--|--|
|                                                 | Normal mode / configuration mode / debug<br>mode | HART Modem Mode |  |  |
| Baud rate                                       | 19200                                            | 1200            |  |  |
| Data bits                                       | 8                                                | 8               |  |  |

| Odd even check                          | Even                                                                                                    | Odd      |
|-----------------------------------------|----------------------------------------------------------------------------------------------------|----------|
| Stop bit                                | 1                                                                                                    | 1        |
| CRC check                               | Normal                                                                                                    |          |
| Slave address                           | 1                                                                                                    | None     |
| Communication mode                      | RTU                                                                                                    |          |
|                                         | HART channel default communication particition particities of the second second | rameters |
| Network mode                            | Single p                                                                                                    | oint     |
| Master type                             | First ma                                                                                                    | ster     |
| Short address list                      | 0                                                                                                    |          |
| Number of leading characters            | 5                                                                                                    |          |
| Custom command<br>number                | 0                                                                                                    |          |
| Retry count                             | 3                                                                                                    |          |
| Automatic polling mode<br>enable switch | Enab                                                                                                    | e        |
| poll time                               | 256m                                                                                                    | 15       |
| Response timeout                        | 500m                                                                                                    | 15       |

### Appendix 1 Gateway Memory and Register Description

|                 |                      | Gateway       | Corresponding   |                                                                                               | Register |
|-----------------|----------------------|---------------|-----------------|-----------------------------------------------------------------------------------------------|----------|
| Function        | Туре                 | Gateway       | Modbus register | Usage description                                                                             | Register |
|                 |                      | memory offset | address         |                                                                                               | repair   |
|                 |                      |               | auuress         |                                                                                               |          |
|                 |                      |               |                 |                                                                                               |          |
|                 | InData               | 2000 ~ 6999   | 1000 ~ 3499     | User defined HART command data input field, to cache response data from HART slave device     |          |
|                 |                      |               |                 |                                                                                               |          |
|                 |                      |               |                 |                                                                                               |          |
|                 |                      | 7000          | 3500 H          | State byte indicating if Command 0.3.13.14.15 is sent successfully                            |          |
|                 |                      |               |                 |                                                                                               |          |
|                 |                      |               |                 |                                                                                               |          |
|                 |                      | 7001          | 3500 L          | First byte of HART slave station response state                                               |          |
|                 |                      |               |                 |                                                                                               |          |
|                 |                      |               |                 |                                                                                               |          |
|                 |                      | 7002          | 3501 H          | Second byte of HART slave station response state                                              |          |
|                 |                      |               |                 |                                                                                               |          |
|                 |                      |               |                 |                                                                                               |          |
|                 |                      | 7003          | 3501 L          | Minimum number of preambles required for the request message from the master to the slave     |          |
|                 |                      |               |                 |                                                                                               |          |
|                 |                      |               |                 |                                                                                               |          |
|                 |                      | 7004 ~ 7005   | 3502            | Manufacturer ID                                                                               |          |
|                 |                      |               |                 |                                                                                               |          |
|                 |                      |               |                 |                                                                                               |          |
|                 |                      | 7006 ~ 7007   | 3503            | Device type                                                                                   |          |
|                 |                      |               |                 |                                                                                               |          |
|                 |                      |               |                 |                                                                                               |          |
|                 |                      | 7008          | 3504 H          | Minimum number of preambles to be sent with the response message from the slave to the master |          |
|                 |                      |               |                 |                                                                                               |          |
|                 |                      |               |                 |                                                                                               |          |
|                 |                      | 7009          | 3504 L          | HART protocol major revision number                                                           |          |
|                 |                      |               |                 |                                                                                               |          |
|                 |                      |               |                 |                                                                                               |          |
|                 |                      | 7010          | 3505 H          | HART slave station device revision level                                                      |          |
|                 |                      |               |                 |                                                                                               |          |
|                 |                      |               |                 |                                                                                               |          |
|                 |                      | 7011          | 3505 L          | HART slave station device software revision level                                             |          |
|                 |                      |               |                 |                                                                                               |          |
|                 |                      |               |                 |                                                                                               |          |
|                 |                      | 7012          | 3506 H          | HART slave station device hardware revision level                                             |          |
| <b>N</b>        |                      |               |                 |                                                                                               |          |
| Read            | Slave station device |               |                 |                                                                                               |          |
|                 | data for HART short  | 7013          | 3506 L          | Flags                                                                                         |          |
| only register   | address 0            |               |                 |                                                                                               |          |
| only register   | audress o            |               |                 |                                                                                               |          |
| Coperated by    |                      | 7014 ~ 7016   | 3507 ~ 3508 H   | Device ID                                                                                     | 0007     |
| function code 4 | Leach device has     |               |                 |                                                                                               |          |
|                 | Econ action has      |               |                 |                                                                                               |          |
|                 | 102 byte, that is 51 | 7017          | 3508 L          | Maximum number of device variables                                                            |          |
|                 | registers 】          |               |                 |                                                                                               |          |
|                 |                      |               |                 |                                                                                               |          |
|                 |                      | 7018 ~ 7019   | 3509            | configuration change counter                                                                  |          |
|                 |                      |               |                 |                                                                                               |          |
|                 |                      |               |                 |                                                                                               |          |
|                 |                      | 7020          | 3510 H          | Primary Variable Units Code                                                                   |          |
|                 |                      |               |                 |                                                                                               |          |
|                 |                      |               |                 |                                                                                               |          |
|                 |                      | 7021          | 3510 L          | Secondary Variable Units Code                                                                 |          |
|                 |                      |               |                 |                                                                                               |          |
|                 |                      |               |                 |                                                                                               |          |
|                 |                      | 7022          | 3511 H          | Tertiary Variable Units Code                                                                  |          |
|                 |                      |               |                 |                                                                                               |          |
|                 |                      |               |                 |                                                                                               |          |
|                 |                      | 7023          | 3511 L          | Quaternary Variable Units Code                                                                |          |
|                 |                      |               |                 |                                                                                               |          |
|                 |                      |               |                 |                                                                                               |          |
|                 |                      | 7024 ~ 7031   | 3512 ~ 3515     | Tag                                                                                           | 0012     |
|                 |                      |               |                 |                                                                                               |          |
|                 |                      | 7000          | 2546            | <b>D</b> 1                                                                                    | 00110    |
|                 |                      | 7032 ~ 7047   | 3516 ~ 3523     | Descriptor                                                                                    | 0016     |
|                 |                      |               |                 |                                                                                               |          |
|                 |                      | 7040          | 2524            | Data                                                                                          |          |
|                 |                      | 7048 ~ 7050   | 3524 ~ 3525 H   | Date                                                                                          | 0024     |
|                 |                      |               |                 |                                                                                               |          |
|                 |                      | 7054          |                 |                                                                                               |          |
|                 |                      | /051          | 3525 L          | Extended device status byte                                                                   |          |
|                 |                      |               |                 |                                                                                               |          |
|                 |                      | 7052          | 2526            | Transformerica                                                                                |          |
|                 |                      | 7052 ~ 7054   | 3526 ~ 3527 H   | Transoucer serial no.                                                                         | 0026     |
|                 |                      |               |                 |                                                                                               |          |
|                 |                      | 2055          | 2002            | 8.41                                                                                          |          |
|                 |                      | 7055          | 3527 L          | Minmum span unit                                                                              |          |
|                 |                      |               |                 |                                                                                               |          |
|                 |                      |               |                 |                                                                                               |          |

| -       |             |             |                                                      |      |
|---------|-------------|-------------|------------------------------------------------------|------|
|         | 7056        | 3528        | Primary Variable Alarm option code                   |      |
|         | 7057        | 3528        | Primary Variable transfer function                   |      |
|         | 7058        | 3529        | Primary Variable range unit                          |      |
|         | 7059        | 3529        | Write protection code                                |      |
|         | 7060 ~ 7061 | 3530        | Private label distributor code                       |      |
|         | 7062 7065   | 3531 ~ 3532 | Primary Variable                                     | 0031 |
|         | 7066 ~ 7069 | 3533 ~ 3534 | Secondary Variable                                   | 0033 |
|         | 7070 ~ 7073 | 3535 ~ 3536 | Tertiary Variable                                    | 0035 |
|         | 7074 ~ 7077 | 3537 ~ 3538 | Quaternary Variable                                  | 0037 |
|         | 7078 ~ 7081 | 3539 ~ 3540 | Upper transducer limit                               | 0039 |
|         | 7082 ~ 7085 | 3541 ~ 3542 | Lower transducer limit                               | 0041 |
|         | 7086 ~ 7089 | 3543 ~ 3544 | Minimum SPAN                                         | 0043 |
|         | 7090 ~ 7093 | 3545 ~ 3546 | PV upper range value                                 | 0045 |
|         | 7094 ~ 7097 | 3547 ~ 3548 | PV lower range value                                 | 0047 |
|         | 7098 ~ 7101 | 3549 ~ 3550 | PV damping value                                     | 0049 |
| 1       | 7102 ~ 7203 | 3551 ~ 3601 | Slave station device data from HART short address 1  |      |
| 2       | 7204 ~ 7305 | 3602 ~ 3652 | Slave station device data from HART short address 2  |      |
| 3       | 7306 ~ 7407 | 3653 ~ 3703 | Slave station device data from HART short address 3  |      |
| 4       | 7408 ~ 7509 | 3704 ~ 3754 | Slave station device data from HART short address 4  |      |
| 5       | 7510 ~ 7611 | 3755 ~ 3805 | Slave station device data from HART short address 5  |      |
| 6       | 7612 ~ 7713 | 3806 ~ 3856 | Slave station device data from HART short address 6  |      |
| 7       | 7714 ~ 7815 | 3857 ~ 3907 | Slave station device data from HART short address 7  |      |
| 8       | 7816 ~ 7917 | 3908 ~ 3958 | Slave station device data from HART short address 8  |      |
| 9       | 7918 ~ 8019 | 3959 ~ 4009 | Slave station device data from HART short address 9  |      |
| 10      | 8020 ~ 8121 | 4010 ~ 4060 | Slave station device data from HART short address 10 |      |
| 11      | 8122 ~ 8223 | 4061 ~ 4111 | Slave station device data from HART short address 11 |      |
| 12      | 8224 ~ 8325 | 4112 ~ 4162 | Slave station device data from HART short address 12 |      |
| 13      | 8326 ~ 8427 | 4163 ~ 4213 | Slave station device data from HART short address 13 |      |
| 14      | 8428 ~ 8529 | 4214 ~ 4264 | Slave station device data from HART short address 14 |      |
| 15      | 8530 ~ 8631 | 4265 ~ 4315 | Slave station device data from HART short address 15 |      |
| Gateway | 8632 ~ 8633 | 4316        | Sending HART request frame's count                   |      |
|         |             |             |                                                      |      |

|            | status data |             |             |                                                                                      |
|------------|-------------|-------------|-------------|--------------------------------------------------------------------------------------|
|            |             |             |             |                                                                                      |
|            |             | 8634 ~ 8635 | 4317        | Receiving HART request frame's count                                                 |
|            |             |             |             |                                                                                      |
|            |             | 8636 ~ 8637 | 4318        | gateway configuration error message, 0 means no error                                |
|            |             | 9639 ~ 9630 | 4210        | UABT clave station off line info 10kit bit0mbit1 money device 0%10.1 money off line  |
|            |             | 0020 0029   | 4515        | make station on-line line, took,old old means device 0 15,1 means on-line            |
|            |             | 8640 ~ 8641 | 4320        | Gateway software revision                                                            |
|            |             |             |             |                                                                                      |
|            |             | 8642 ~ 8643 | 4321        | Gateway hardware revision                                                            |
|            |             |             |             |                                                                                      |
|            |             | 8644        | 4322 H      | Gateway current mode(value 0:adjustment,1:HART modem,2:configuration,3:normal)       |
|            |             | 0645        | 4222        | Descend                                                                              |
|            |             | 8045        | 4322 L      | keserveu                                                                             |
| Readable & |             |             |             |                                                                                      |
| writeable  |             |             |             |                                                                                      |
|            | OutData     | 2000 ~ 6999 | 1000 ~ 3499 | User defined HART command data output zone, to save HART request frame required data |
| 3/6/16     |             |             |             |                                                                                      |
|            |             |             |             |                                                                                      |

#### Instructions:

#### ① Each HART slave station basic data registers address calculation method:

#### =3500+51\*Polling address+Register offsetting

| Register byte order                | Register N high byte | Register N low byte | Register N+1 high<br>byte | Register N+1 low<br>byte |
|------------------------------------|----------------------|---------------------|---------------------------|--------------------------|
| 8 bit integral data (88)           | 0x58                 |                     |                           |                          |
| 16 bit integral data (1616)        | 0x06                 | 0x50                |                           |                          |
| 32 bit integral data<br>(32323232) | 0x01                 | 0xED                | 0x36                      | 0xA0                     |
| 32 bit Floating point data (32.32) | 0x42                 | 0x01                | 0x47                      | 0xAE                     |

<sup>(2)</sup> When a HART slave device connected to the HART interface of the HART to Modbus gateway is offline (power off), the corresponding HART slave device information in the gateway will retain the last data before the power off.

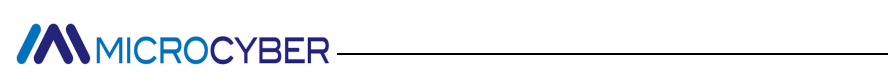

### Appendix 2 HART Communication Protocl

HART protocol, proposed by Rosemount, is a kind of communication protocol used between intelligent instrument and control cabnet device. It's a transitional protocol from 4~20mA analogue signal to digital signal. To overlay a digital signal on 4~20mA analogue signal, the original analogue signal is still valid, and they two will not affect each other. HART protocol wired part refers to standard physical layer, data link layer and application layer from OSI seven layers models.

HART protocol wired part's physical layer regulates signal Transmission method and the transmission medium. It uses Bell 202 standard FSK to overlay digital signal to 4~20mA current circuit. It uses 1200Hz sine wave represents logic 1, and 2200Hz for logic 0, current peak is plus or minus 0.5mA.

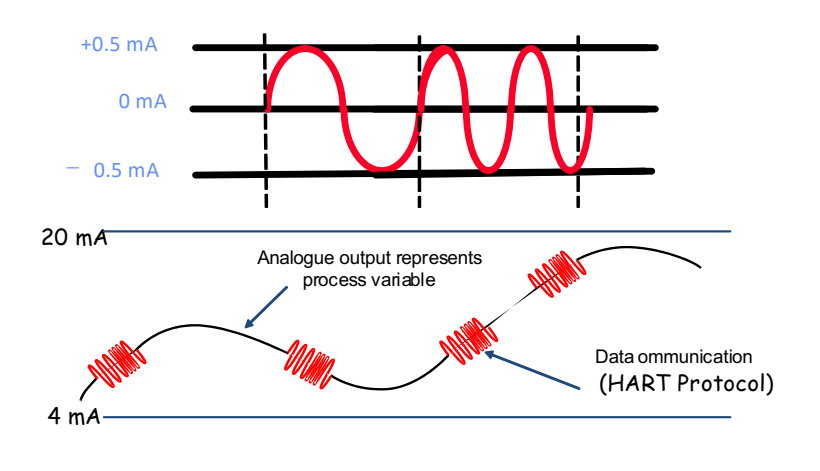

Figure B.1 HART physical layer

HART wired part DDL defines HART wired frame format. The request and response frame format is showd as blow.

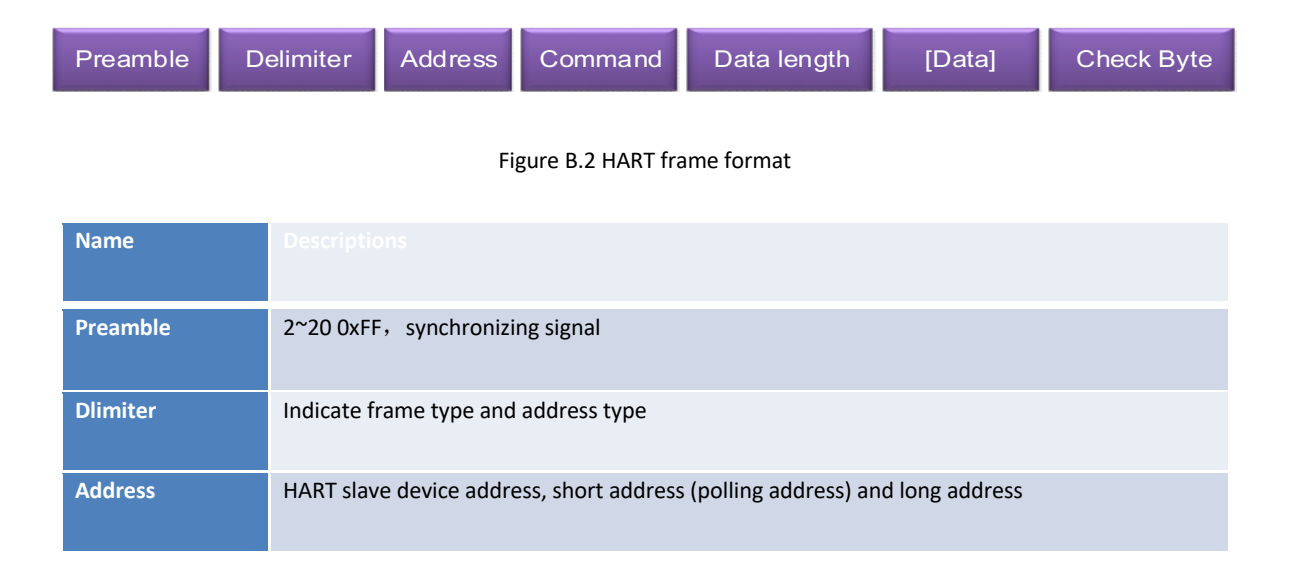

| Command    | Command number,0~253                                                                                                    |
|------------|----------------------------------------------------------------------------------------------------|
| Byte count | Indicate the quantity of bytes in data field                                                                                                    |
| Data       | Send data or response data (output data or input data). When it is response frame, the first two bytes in data field is response code and device state. |
| Check byte | Exclusive OR check byte (all Exclusive OR operation from the leading delimiter to data field end)                                                       |

HART application layer includes three kinds of HART command. It's used to operate data, including universal command, common command and special command.

HART universal command is introduced as below:

#### Command 0: Read Unique Identifier

#### **Request Data Bytes**

| Byte | Format | Description |
|------|--------|-------------|
| None |        |             |

#### Response Data Bytes

| Byte | Format     | Description                                                                                                    |
|------|------------|----------------------------------------------------------------------------------------------------|
| 0    | Unsigned-8 | "254"                                                                                                    |
| 1-2  | Enum       | Expanded Device type                                                                                                    |
| 3    | Unsigned-8 | Minimum number of Preambles required for the request<br>message from the Master to the Slave. This number includes<br>the two preambles used in asynchronous Physical Layers<br>(along with the Delimiter) to detect the start of message. |
| 4    | Unsigned-8 | <ul><li>HART Protocol Major Revision Number implemented by this device. For HART Revision 7, this value must be the number</li><li>7.</li></ul>                                                                                            |

| 5     | Unsigned-8  | Device Revision Level                                                                                                    |
|-------|-------------|----------------------------------------------------------------------------------------------------|
| 6     | Unsigned-8  | Software Revision Level of this device. Levels 254 and 255 are reserved.                                                                                                    |
| 7     | Unsigned-5  | (Most Significant 5 Bits) Hardware Revision Level of the<br>electronics in this particular device. Does Not Necessarily<br>Trace Individual Component Changes. Level 31 is Reserved. |
| 7     | Enum        | (Least Significant 3 Bits) Physical Signaling Code                                                                                                    |
| 8     | Bits        | Flags                                                                                                    |
| 9-11  | Unsigned-24 | Device ID. This number must be different for every device manufactured with a given Device Type.                                                                                     |
| 12    | Unsigned-8  | Minimum number of preambles to be sent with the response message from the slave to the master.                                                                                       |
| 13    | Unsigned-8  | Maximum Number of Device Variables.                                                                                                    |
| 14-15 | Unsigned-16 | Configuration Change Counter                                                                                                    |
| 16    | Bits        | Extended Field Device Status                                                                                                    |
| 17-18 | Enum        | Manufacturer Identification Code                                                                                                    |
| 19-20 | Enum        | Private Label Distributor                                                                                                    |
| 21    | Enum        | Device Profile                                                                                                    |

#### Command 1: Read Primary Variable

Request Data Bytes

| Byte | Format | Description |
|------|--------|-------------|
| None |        | ·           |

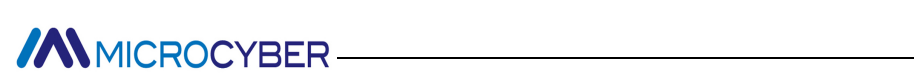

#### Response Data Bytes

| Byte | Format | Description            |
|------|--------|------------------------|
| 0    | Enum   | Primary Variable Units |
| 1-4  | Float  | Primary Variable       |

#### **Command 2:** Read Loop Current and Percent of Range

#### Request Data Bytes

| Byte | Format | Description |
|------|--------|-------------|
| None | -      | ·           |

#### Response Data Bytes

| Byte | Format | Description                                            |
|------|--------|--------------------------------------------------------|
| 0-3  | Float  | Primary Variable Loop Current (units of milli-amperes) |
| 4-7  | Float  | Primary Variable Percent of Range (units of percent)   |

#### **Command 3:** Read Dynamic Variables and Loop Current

#### **Request Data Bytes**

| Byte | Format | Description |
|------|--------|-------------|
| None |        |             |

#### Response Data Bytes

| Byte | Format | Description                                            |
|------|--------|--------------------------------------------------------|
| 0-3  | Float  | Primary Variable Loop Current (units of milli-amperes) |
| 4    | Enum   | Primary Variable Units Code                            |

| 5-8   | Float | Primary Variable               |
|-------|-------|--------------------------------|
| 9     | Enum  | Secondary Variable Units       |
| 10-13 | Float | Secondary Variable             |
| 14    | Enum  | Tertiary Variable Units Code   |
| 15-18 | Float | Tertiary Variable              |
| 19    | Enum  | Quaternary Variable Units Code |
| 20-23 | Float | Quaternary Variable            |

- Command 4: Reserved
- Command 5: Reserved
- > Command 6: Write Polling Address, that is Device Short Address

#### **Request Data Bytes**

| Byte | Format     | Description               |
|------|------------|---------------------------|
| 0    | Unsigned-8 | Polling Address of Device |
| 1    | Enum       | Loop Current Mode         |

#### Response Data Bytes

| Byte | Format     | Description               |
|------|------------|---------------------------|
| 0    | Unsigned-8 | Polling Address of Device |
| 1    | Enum       | Loop Current Mode         |

#### **Command 7:** Read Loop Configuration

**Request Data Bytes** 

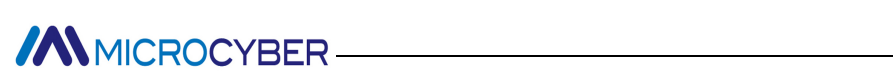

| Byte | Format | Description |
|------|--------|-------------|
| None |        |             |

#### Response Data Bytes

| Byte | Format     | Description               |
|------|------------|---------------------------|
| 0    | Unsigned-8 | Polling Address of Device |
| 1    | Enum       | Loop Current Mode         |

#### > Command 8: Read Dynamic Variable Classifications

#### Request Data Bytes

| Byte | Format | Description |
|------|--------|-------------|
| None |        |             |

#### Response Data Bytes

| Byte | Format | Description                        |
|------|--------|------------------------------------|
| 0    | Enum   | Primary Variable Classification    |
| 1    | Enum   | Secondary Variable Classification  |
| 2    | Enum   | Tertiary Variable Classification   |
| 3    | Enum   | Quaternary Variable Classification |

#### **Command 9:** Read Device Variables with Status

#### Request Data Bytes

| Byte | Format     | Description                  |
|------|------------|------------------------------|
| 0    | Unsigned-8 | Slot 0: Device Variable Code |

| 1 | Unsigned-8 | Slot 1: Device Variable Code |
|---|------------|------------------------------|
| 2 | Unsigned-8 | Slot 2: Device Variable Code |
| 3 | Unsigned-8 | Slot 3: Device Variable Code |
| 4 | Unsigned-8 | Slot 4: Device Variable Code |
| 5 | Unsigned-8 | Slot 5: Device Variable Code |
| 6 | Unsigned-8 | Slot 6: Device Variable Code |
| 7 | Unsigned-8 | Slot 7: Device Variable Code |

#### Response Data Bytes

| Byte  | Format     | Description                            |
|-------|------------|----------------------------------------|
| 0     | Bits       | Extended Field Device Status           |
| 1     | Unsigned-8 | Slot 0: Device Variable Code           |
| 2     | Enum       | Slot 0: Device Variable Classification |
| 3     | Enum       | Slot 0: Units Code                     |
| 4-7   | Float      | Slot 0: Device Variable Value          |
| 8     | Bits       | Slot 0: Device Variable Status         |
| 9     | Unsigned-8 | Slot 1: Device Variable Code           |
| 10    | Enum       | Slot 1: Device Variable Classification |
| 11    | Enum       | Slot 1: Units Code                     |
| 12-15 | Float      | Slot 1: Device Variable Value          |
| 16    | Bits       | Slot 1: Device Variable Status         |
| 17    | Unsigned-8 | Slot 2: Device Variable Code           |

| 18    | Enum       | Slot 2: Device Variable Classification |
|-------|------------|----------------------------------------|
| 19    | Enum       | Slot 2: Units Code                     |
| 20-23 | Float      | Slot 2: Device Variable Value          |
| 24    | Bits       | Slot 2: Device Variable Status         |
| 25    | Unsigned-8 | Slot 3: Device Variable Code           |
| 26    | Enum       | Slot 3: Device Variable Classification |
| 27    | Enum       | Slot 3: Units Code                     |
| 28-31 | Float      | Slot 3: Device Variable Value          |
| 32    | Bits       | Slot 3: Device Variable Status         |
| 33    | Unsigned-8 | Slot 4: Device Variable Code           |
| 34    | Enum       | Slot 4: Device Variable Classification |
| 35    | Enum       | Slot 4: Units Code                     |
| 36-39 | Float      | Slot 4: Device Variable Value          |
| 40    | Bits       | Slot 4: Device Variable Status         |
| 41    | Unsigned-8 | Slot 5: Device Variable Code           |
| 42    | Enum       | Slot 5: Device Variable Classification |
| 43    | Enum       | Slot 5: Units Code                     |
| 44-47 | Float      | Slot 5: Device Variable Value          |
| 48    | Bits       | Slot 5: Device Variable Status         |
| 49    | Unsigned-8 | Slot 6: Device Variable Code           |
| 50    | Enum       | Slot 6: Device Variable Classification |
| 51    | Enum       | Slot 6: Units Code                     |

| 52-55 | Float      | Slot 6: Device Variable Value          |
|-------|------------|----------------------------------------|
| 56    | Bits       | Slot 6: Device Variable Status         |
| 57    | Unsigned-8 | Slot 7: Device Variable Code           |
| 58    | Enum       | Slot 7: Device Variable Classification |
| 59    | Enum       | Slot 7: Units Code                     |
| 60-63 | Float      | Slot 7: Device Variable Value          |
| 64    | Bits       | Slot 7: Device Variable Status         |
| 65-68 | Time       | Slot 0 data time stamp                 |

#### > Command 11: Read Unique Identifier Associated With Tag

#### **Request Data Bytes**

| Byte | Format | Description |
|------|--------|-------------|
| 0-5  | Packed | Tag         |

#### Response Data Bytes

| Byte                                      | Format | Description |
|-------------------------------------------|--------|-------------|
| Same as Command 0 Read Unique Identifier. |        |             |

#### Command 12: Read Message

Request Data Bytes

| Byte | Format | Description |
|------|--------|-------------|
|------|--------|-------------|

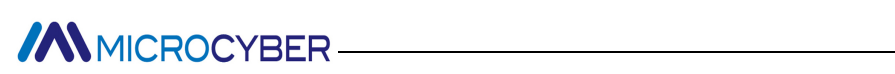

None

#### Response Data Bytes

| Byte | Format | Description |
|------|--------|-------------|
| 0-23 | Packed | Message     |

#### **Command 13:** Read Tag, Descriptor, Date

#### Request Data Bytes

| Byte | Format | Description |
|------|--------|-------------|
| None |        |             |

#### Response Data Bytes

| Byte  | Format | Description |
|-------|--------|-------------|
| 0-5   | Packed | Tag         |
| 6-17  | Packed | Descriptor  |
| 18-20 | Date   | Date code   |

#### > Command 14: Read Primary Variable Transducer Information

#### **Request Data Bytes**

| Byte | Format | Description |
|------|--------|-------------|
| None |        |             |

#### Response Data Bytes

| Byte | Format      | Description              |
|------|-------------|--------------------------|
| 0-2  | Unsigned-24 | Transducer Serial Number |

| Byte  | Format | Description                                   |
|-------|--------|-----------------------------------------------|
| 3     | Enum   | Transducer Limits and Minimum Span Units Code |
| 4-7   | Float  | Upper Transducer Limit (UTL)                  |
| 8-11  | Float  | Lower Transducer Limit (LTL)                  |
| 12-15 | Float  | Minimum Span                                  |

#### **Command 15:** Read Device Information

#### Request Data Bytes

| Byte | Format | Description |
|------|--------|-------------|
| None |        |             |

#### Response Data Bytes

| Byte  | Format | Description                                |
|-------|--------|--------------------------------------------|
| 0     | Enum   | PV Alarm Selection Code                    |
| 1     | Enum   | PV Transfer Function Code                  |
| 2     | Enum   | PV Upper and Lower Range Values Units Code |
| 3-6   | Float  | PV Upper Range Value (URV)                 |
| 7-10  | Float  | PV Lower Range Value (LRV)                 |
| 11-14 | Float  | PV Damping Value (units of seconds)        |
| 15    | Enum   | Write Protect Code                         |

| Byte | Format | Description                                 |
|------|--------|---------------------------------------------|
| 16   | Enum   | Reserved. Must be set to "250"              |
| 17   | Bits   | PV Analog Channel Flags (1 input, 0 output) |

#### > Command 16: Read Final Assembly Number

#### Request Data Bytes

| Byte | Format | Description |
|------|--------|-------------|
| None |        |             |

#### Response Data Bytes

| Byte | Format      | Description           |
|------|-------------|-----------------------|
| 0-2  | Unsigned-24 | Final Assembly Number |

#### **Command 17:** Write Message

#### **Request Data Bytes**

| Byte | Format | Description    |
|------|--------|----------------|
| 0-23 | Packed | Message String |

#### Response Data Bytes

| Byte | Format | Description    |
|------|--------|----------------|
| 0-23 | Packed | Message String |

#### Command 18: Write Tag, Descriptor, Date

Request Data Bytes

| Byte  | Format | Description |
|-------|--------|-------------|
| 0-5   | Packed | Тад         |
| 6-17  | Packed | Descriptor  |
| 18-20 | Date   | Date code   |

#### Response Data Bytes

| Byte  | Format | Description |
|-------|--------|-------------|
| 0-5   | Packed | Tag         |
| 6-17  | Packed | Descriptor  |
| 18-20 | Date   | Date code   |

#### **Command 19:** Write Final Assembly Number

#### Request Data Bytes

| Byte | Format   | Description           |
|------|----------|-----------------------|
| 0-2  | Unsigned | Final Assembly Number |

#### Response Data Bytes

| Byte | Format   | Description           |
|------|----------|-----------------------|
| 0-2  | Unsigned | Final Assembly Number |

#### Command 20: Read Long Tag

#### Request Data Bytes

| Byte | Format | Description |
|------|--------|-------------|
| None |        |             |
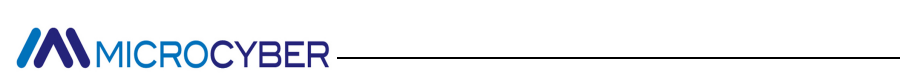

**Response Data Bytes** 

| Byte | Format  | Description |
|------|---------|-------------|
| 0-31 | Latin-1 | Long Tag    |

#### > Command 21: Read Unique Identifier Associated With Long Tag

#### Request Data Bytes

| Byte | Format  | Description |
|------|---------|-------------|
| 0-31 | Latin-1 | Long Tag    |

#### Response Data Bytes

| Byte       | Format         | Description        |
|------------|----------------|--------------------|
| Same as Co | mmand 0 Read L | Inique Identifier. |

#### Command 22: Write Long Tag

#### Request Data Bytes

| Byte | Format  | Description |
|------|---------|-------------|
| 0-31 | Latin-1 | Long Tag    |

#### Response Data Bytes

| Byte | Format  | Description |
|------|---------|-------------|
| 0-31 | Latin-1 | Long Tag    |

#### **Command 38:** Reset Configuration Changed Flag

#### Request Data Bytes

| Byte | Format      | Description                  |
|------|-------------|------------------------------|
| 0-1  | Unsigned-16 | Configuration Change Counter |

#### Response Data Bytes

| Byte | Format      | Description                  |
|------|-------------|------------------------------|
| 0-1  | Unsigned-16 | Configuration Change Counter |

#### > Command 48: Read Additional Device Status

#### Request Data Bytes

| Byte  | Format       | Description                 |
|-------|--------------|-----------------------------|
| 0-5   | Bits or Enum | Device-Specific Status      |
| 6     | Bits         | Extended Device Status      |
| 7     | Bits         | Device Operating Mode, 0x00 |
| 8     | Bits         | Standardized Status 0       |
| 9     | Bits         | Standardized Status 1       |
| 10    | Bits         | Analog Channel Saturated    |
| 11    | Bits         | Standardized Status 2       |
| 12    | Bits         | Standardized Status 3       |
| 13    | Bits         | Analog Channel Fixed        |
| 14-24 | Bits or Enum | Device-Specific Status      |

#### Response Data Bytes

| Byte | Format | Description |
|------|--------|-------------|
|      |        |             |

| 0-5   | Bits or Enum | Device-Specific Status      |
|-------|--------------|-----------------------------|
| 6     | Bits         | Extended Device Status      |
| 7     | Bits         | Device Operating Mode, 0x00 |
| 8     | Bits         | Standardized Status 0       |
| 9     | Bits         | Standardized Status 1       |
| 10    | Bits         | Analog Channel Saturated    |
| 11    | Bits         | Standardized Status 2       |
| 12    | Bits         | Standardized Status 3       |
| 13    | Bits         | Analog Channel Fixed        |
| 14-24 | Bits or Enum | Device-Specific Status      |

#### Appendix 3 Modbus Communication Protocl

Statement: The objective of this document is only to present the MODBUS protocol to users.

- 1) Modbus protocol is mainly used between controllers. By Modbus, two controllers can communicate with each other or they can rely on network (e.g. Ethernet) to communicate with other devices. At present many devices use Modbus protocol.
- 2) ccording to ISO/OSI 7 layer network model, standard Modbus protocol defines Physical layer, Link layer and Application layer.

Physical layer: Define the asynchronous serial communication based on RS232 and RS485;

Link layer: Regulate the media access control based on station number identification method. of master/slave;

Application layer: Regulate information standard (message format) and communication service function;

| Layer | ISO/OSI Model |                              |
|-------|---------------|------------------------------|
| 7     | Application   | MODBUS Application Protocol  |
| 6     | Presentation  | Empty                        |
| 5     | Session       | Empty                        |
| 4     | Transport     | Empty                        |
| 3     | Network       | Empty                        |
| 2     | Data Link     | MODBUS Serial Line Protocol  |
| 1     | Physical      | EIA/TIA-485 (or EIA/TIA-232) |

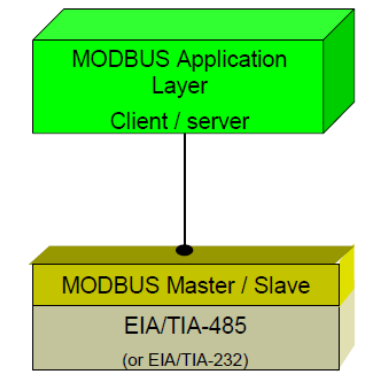

#### Figure C.1 Modbus Protocol Model

3) At present, many Modbus device applications are based on RS232/485, and there are also changes in Modbus network communication. Only the Modbus application layer (information specification) is used, while the bottom layer uses other communication protocols, such as: Ethernet + TCP/IP at the bottom layer Modbus network communication, wireless spread spectrum communication Modbus network, etc.

#### Modbus protocol main ponits

- 1) Modbus is master/slave communiation protocol. Master station send message initiatively, and only the slave station which has the same calling address with master station will send response message.
- 2) Message is broadcast mode when sent by 0 address, not necessary for slave station's response.
- 3) Modbus defines two kinds of Character transfer mode: ASCII mode, RTU (binary system) mode, and they

## MICROCYBER-

cannot be mix-up. This product is suitable for these two modes.

| Features           | RTU mode                             | ASCII mode                             |
|--------------------|--------------------------------------|----------------------------------------|
| Coding             | Binary system                        | ASCII (Print character: 0-9, a-z, A-Z) |
| Each character bit | Start bit: 1BIT                      | Start bit: 1BIT                        |
| Data bits          | Data bit: 8BITS                      | Data bit: 7BITS                        |
| Check bit          | Parity check bit (selectable): 1 bit | Parity check bit (selectable): 1 bit   |
| Stop bit           | Stop bit: 1 or 2                     | Stop bit: 1 or 2                       |
| Message check      | CRC                                  | LRC                                    |

4) Transmission error check

- Transmission error check is inspected by odd-even check and redundancy check.
- When there's check error, message processing stops and meanwhile slave station stops communication and response to message.
- Once communication error happens, message is not reliable. Modbus master will response as "communication error has happened" if Modbus master station hasn't received response from slave station for some time.
- 5) Message level (character level) adopts CRC-16 (cyclic redundancy error check).

#### 6) Modbus message RTU format

| No less than 3.5    | Address | Function | Data    | CRC check | No less than 3.5    |
|---------------------|---------|----------|---------|-----------|---------------------|
| characters' message |         |          |         |           | characters' message |
| interval time       | 1*byte  | 1*byte   | N*bytes | 2*bytes   | interval time       |
|                     |         |          |         |           |                     |

#### 7) Modbus message ASCII format

| Start       | Address | Function | Data          | LRC check | End              |
|-------------|---------|----------|---------------|-----------|------------------|
| 1*byte<br>: | 2*byte  | 2*byte   | 0~2x255*bytes | 2*bytes   | 2*bytes<br>CR,LF |

# 

### Appendix 4 Selection code table

| ۵        |              | G1                                      | 003 | HART to Modbus gateway    |  |                    |            |                    |
|----------|--------------|-----------------------------------------|-----|---------------------------|--|--------------------|------------|--------------------|
| e cod    |              |                                         |     | Code<br>F(can be omitted) |  | Hardware interface |            |                    |
|          |              |                                         |     |                           |  | FSK (1200bps)      |            |                    |
| <u>.</u> |              |                                         |     |                           |  | Co                 | ode        | Software interface |
| ščt      | <del>ن</del> |                                         |     |                           |  | HM(can b           | e omitted) | HART Master        |
| <u>0</u> |              |                                         |     |                           |  |                    |            |                    |
| Ň        |              | G1003 - ( F - HM ) —— selection example |     |                           |  |                    |            |                    |

# MICROCYBER

**Microcyber Corporation** 

Http://www.microcyber.cn/en

Add: 17-8 Wensu Street, Hunnan New District, Shenyang, China 110179

Tel: 0086-24-31217278 / 31217280

Fax: 0086-24-31217293

Email: sales@microcyber.cn